# Configurazione di L2TP over IPsec tra PC con Windows 8 e ASA con chiave già condivisa

## Sommario

Introduzione **Prerequisiti** Requisiti **Restrizioni** Componenti usati Convenzioni Premesse Configurazione Esempio di rete Configurazione tunnel completo Configurazione ASA con Adaptive Security Device Manager (ASDM) Configurazione di ASA con CLI Configurazione client Windows 8 L2TP/IPsec Configurazione tunnel suddiviso Configurazione sull'appliance ASA Configurazione sul client L2TP/IPsec Verifica Risoluzione dei problemi Informazioni correlate

## Introduzione

In questo documento viene descritto come configurare il protocollo L2TP (Layer 2 Tunneling Protocol) su IPsec utilizzando una chiave già condivisa tra Cisco Adaptive Security Appliance (ASA) e il client nativo di Windows 8.

L2TP over Internet Protocol Security (IPsec) consente di distribuire e amministrare una soluzione L2TP Virtual Private Network (VPN) insieme ai servizi VPN e firewall IPsec in un'unica piattaforma.

## Prerequisiti

## Requisiti

Cisco raccomanda la conoscenza dei seguenti argomenti:

- Connettività IP tra il computer client e l'appliance ASA. Per verificare la connettività, provare a eseguire il ping tra l'indirizzo IP dell'appliance ASA e l'endpoint del client e viceversa
- Verificare che le porte UDP 500 e 4500 e il protocollo Encapsulating Security Payload (ESP)

non siano bloccati in alcun punto del percorso della connessione

### Restrizioni

- L2TP su IPsec supporta solo IKEv1. IKEv2 non è supportato.
- L2TP con IPsec sull'appliance ASA consente all'LNS di interagire con i client VPN nativi integrati in sistemi operativi come Windows, MAC OS X, Android e Cisco IOS. Solo L2TP con IPsec è supportato, l'L2TP nativo non è supportato sull'appliance ASA.
- La durata minima delle associazioni di protezione IPSec supportata dal client Windows è di 300 secondi. Se la durata dell'appliance ASA è impostata su un valore inferiore a 300 secondi, il client Windows la ignora e la sostituisce con una durata di 300 secondi.
- L'ASA supporta solo le autenticazioni PPP (Point-to-Point Protocol), il protocollo PAP (Password Authentication Protocol) e il protocollo CHAP (Microsoft Challenge-Handshake Authentication Protocol), versioni 1 e 2, sul database locale. EAP (Extensible Authentication Protocol) e CHAP vengono eseguiti dai server di autenticazione proxy. Pertanto, se un utente remoto appartiene a un gruppo di tunnel configurato con i comandi **authentication eap-proxy** o **authentication chap** e l'ASA è configurata per utilizzare il database locale, tale utente non può connettersi.

Tipi di autenticazione PPP supportati

Le connessioni L2TP su IPsec sull'appliance ASA supportano solo i tipi di autenticazione PPP mostrati nella tabella

| <b>T</b> !               | Supporto                                                              | server AAA e tipi di autenticazione PPP                                                                                                    |  |  |
|--------------------------|-----------------------------------------------------------------------|----------------------------------------------------------------------------------------------------|--|--|
| lipo di server AAA       |                                                                       |                                                                                                    |  |  |
|                          |                                                                       | PAP, MSCHAPVI, MSCHAPVZ                                                                                                    |  |  |
|                          |                                                                       | PAP, CHAP, MOCHAPVI, MOCHAPVZ, EAP-PIOXY                                                                                                    |  |  |
| IAC                      |                                                                       | PAP, CHAP, MSCHAPV1                                                                                                    |  |  |
|                          |                                                                       |                                                                                                    |  |  |
| الامت                    | NI                                                                    |                                                                                                    |  |  |
| Rei                      |                                                                       |                                                                                                    |  |  |
| 0                        |                                                                       | JUG                                                                                                    |  |  |
| Caratteristic            |                                                                       |                                                                                                    |  |  |
| Parola                   |                                                                       | Caratteristiche                                                                                                    |  |  |
| cniave                   | autenticazione                                                        | In viewante alle viebiante di venifice del comune il alient ventituisco il vene                                                                                                    |  |  |
| tizio                    | CHAP                                                                  | utente crittografato [richiesta di verifica del server, il client restituisce il nome<br>utente crittografato [richiesta più password] con un nome utente non<br>crittografato. Questo protocollo è più sicuro del protocollo PAP, ma non<br>crittografa i dati.         |  |  |
| eap-proxy                | EAP                                                                   | bilita il protocollo EAP che consente all'appliance di sicurezza di inoltrare<br>rocesso di autenticazione PPP a un server di autenticazione RADIU<br>sterno.                                                                                                    |  |  |
| ms-chap-v1<br>ms-chap-v2 | Microsoft<br>CHAP,<br>versione 1<br>CHAP<br>Microsoft,<br>versione, 2 | Simile alla protezione CHAP ma più sicuro, in quanto il server archivia e confronta solo le password crittografate anziché quelle non crittografate come nella protezione CHAP. Questo protocollo genera anche una chiave per la crittografia dei dati da parte di MPPE. |  |  |
| pap                      | PAP                                                                   | Passa nome utente e password non crittografati durante l'autenticazione e non è sicuro.                                                                                                    |  |  |

Le informazioni fornite in questo documento si basano sulle seguenti versioni software e hardware:

- Cisco serie 5515 ASA con software versione 9.4(1)
- Client L2TP/IPSec (Windows 8)

Le informazioni discusse in questo documento fanno riferimento a dispositivi usati in uno specifico ambiente di emulazione. Su tutti i dispositivi menzionati nel documento la configurazione è stata ripristinata ai valori predefiniti. Se la rete è operativa, valutare attentamente eventuali conseguenze derivanti dall'uso dei comandi.

### Prodotti correlati

Questa configurazione può essere utilizzata anche con Cisco ASA serie 5500 Security Appliance 8.3(1) o versioni successive.

### Convenzioni

Per ulteriori informazioni sulle convenzioni usate, consultare il documento <u>Cisco sulle convenzioni</u> <u>nei suggerimenti tecnici</u>

## Premesse

L2TP (Layer 2 Tunneling Protocol) è un protocollo di tunneling VPN che consente ai client remoti di utilizzare la rete IP pubblica per comunicare in modo sicuro con i server della rete aziendale privata. L2TP utilizza il protocollo PPP su UDP (porta 1701) per eseguire il tunnel dei dati.

Il protocollo L2TP si basa sul modello client/server. La funzione è divisa tra il server di rete L2TP (LNS) e l'Access Concentrator L2TP (LAC). In questo caso, l'LNS viene in genere eseguito su un gateway di rete, ad esempio l'ASA, mentre il LAC può essere un server di accesso alla rete (NAS) per la connessione remota o un dispositivo endpoint con un client L2TP in dotazione, ad esempio Microsoft Windows, Apple iPhone o Android.

## Configurazione

In questa sezione vengono presentate le informazioni necessarie per configurare le funzionalità descritte più avanti nel documento.

**Nota:** per ulteriori informazioni sui comandi menzionati in questo documento, usare lo <u>strumento di ricerca dei comandi</u> (solo utenti <u>registrati</u>).

**Nota:** Gli schemi di indirizzamento IP utilizzati in questa configurazione non sono indirizzabili legalmente su Internet. Si tratta degli indirizzi RFC 1918 utilizzati in un ambiente lab.

## Esempio di rete

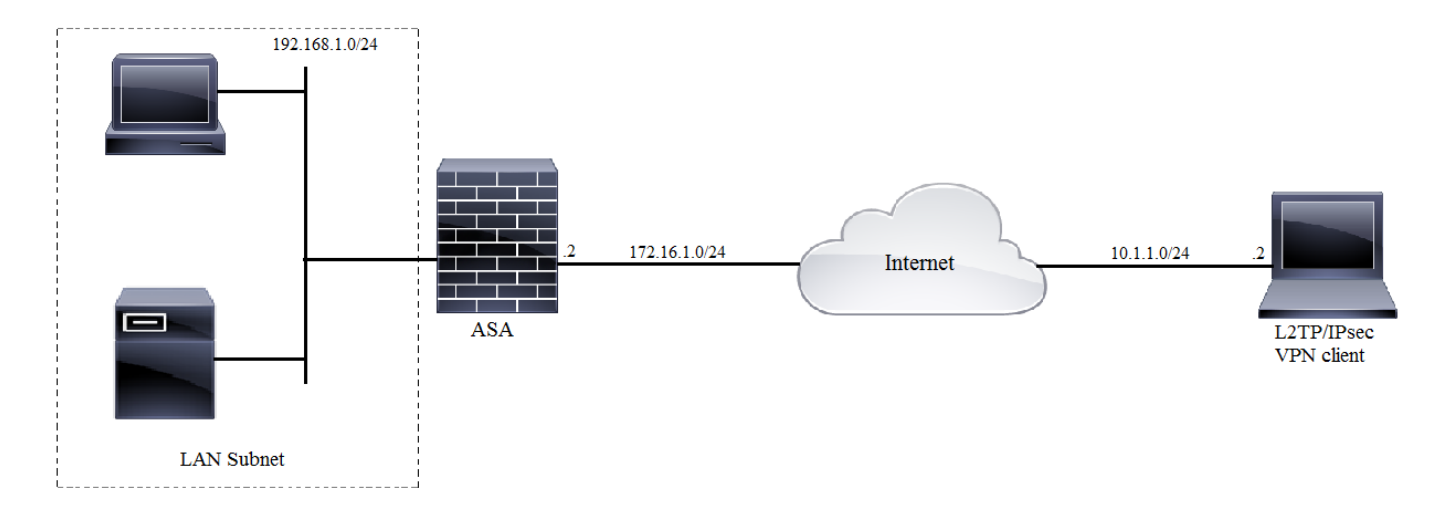

### Configurazione tunnel completo

### Configurazione ASA con Adaptive Security Device Manager (ASDM)

Attenersi alla seguente procedura:

Passaggio 1. Accedere ad ASDM e selezionare Wizards > VPN Wizard > Ipsec (IKEv1) Remote Access VPN Wizard.

| 🚡 Cisco ASDM 7.2 for ASA - 10.106.44.216                                                                                                    |                       |                                        |    |                                        |  |  |
|----------------------------------------------------------------------------------------------------|-----------------------|----------------------------------------|----|----------------------------------------|--|--|
| File View Tools                                                                                                    | Wizards Window Help   |                                        |    |                                        |  |  |
| Home 🖧 Conf                                                                                                    | Startup Wizard        |                                        | Ва | Back 🕥 Forward 🦻 Help                  |  |  |
| Device Liet                                                                                                    | VPN Wizards           |                                        |    | Site-to-site VPN Wizard                |  |  |
| Device List                                                                                                    | Hi                    | gh Availability and Scalability Wizard |    | AnyConnect VPN Wizard                  |  |  |
| Add Delete                                                                                                    | Un                    | ified Communication Wizard             |    | Clientless SSL VPN Wizard              |  |  |
| Find:                                                                                                    | Packet Capture Wizard |                                        |    | IPsec (IKEv1) Remote Access VPN Wizard |  |  |
| International International |                       |                                        |    |                                        |  |  |

Passaggio 2. Viene visualizzata una finestra di configurazione della VPN ad accesso remoto. Dall'elenco a discesa, scegliere l'interfaccia su cui terminare il tunnel VPN. In questo esempio, l'interfaccia esterna è connessa alla WAN e quindi termina i tunnel VPN su questa interfaccia. Selezionare la casella di controllo Abilita le sessioni IPSec in ingresso per ignorare gli elenchi degli accessi all'interfaccia. I Criteri di gruppo e gli elenchi degli accessi con autorizzazione per utente continuano ad essere applicati al traffico controllato in modo che non sia necessario configurare il nuovo elenco degli accessi sull'interfaccia esterna per consentire ai client di accedere alle risorse interne. Fare clic su Next (Avanti).

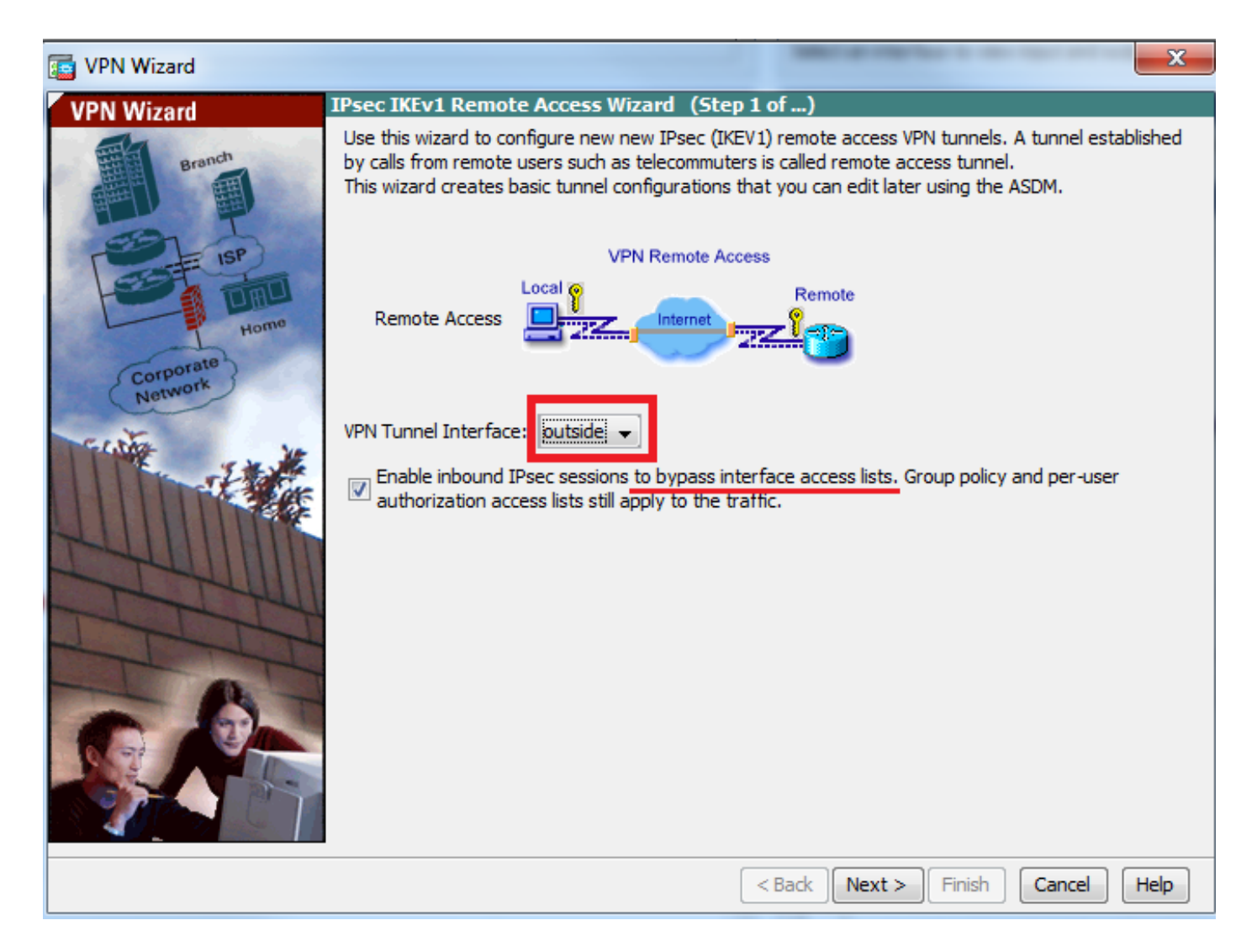

Passaggio 3. Come mostrato in questa immagine, scegliere il tipo di client come **client Microsoft Windows utilizzando L2TP su IPSec** e **MS-CHAP-V1** e **MS-CHAP-V2** come protocollo di autenticazione PPP poiché PAP non è sicuro e altri tipi di autenticazione non sono supportati con il database LOCALE come server di autenticazione e fare clic su **Avanti**.

| 🔄 VPN Wizard         |                                                                                                    | ٢ |
|----------------------|----------------------------------------------------------------------------------------------------|---|
| VPN Wizard           | Remote Access Client (Step 2 of)                                                                                                    |   |
| Branch               | Remote access users of various types can open VPN tunnels to this ASA. Select the type of VPN<br>client for this tunnel.            |   |
| E Lep                | VPN Client Type:                                                                                                    |   |
|                      | Cisco VPN Client, Release 3.x or higher, or other Easy VPN Remote product                                                           |   |
| Home                 | Microsoft Windows client using L2TP over IPsec                                                                                      |   |
| Corporate<br>Network | Specify the PPP authentication protocol. If a protocol is not specified on the<br>remote client, do not specify it.                 |   |
| The said             | PAP CHAP V MS-CHAP-V1 MS-CHAP-V2 EAP-PROXY                                                                                          |   |
|                      | Specify if the client will send tunnel group name as -<br>username@tunnelgroup.                                                     |   |
| THUM                 | Client will send tunnel group name as username@tunnelgroup.                                                                         |   |
| The                  | If pre-shared authentication is used with this option then DefaultRAGroup's pre-shared key and pop authentication are also modified |   |
| - L-L                | pre-snared key and ppp addrendeadon are also modified.                                                                              |   |
|                      |                                                                                                    |   |
|                      |                                                                                                    |   |
|                      | < Back Next > Finish Cancel Help                                                                                                    |   |

Passaggio 4. Scegliere il metodo di autenticazione come **Preshared-key** e digitare la pre-shared-key che deve essere uguale anche sul lato client, quindi fare clic su **Avanti**, come mostrato nell'immagine.

| 📑 VPN Wizard |                                                                                                    |
|--------------|----------------------------------------------------------------------------------------------------|
| VPN Wizard   | VPN Client Authentication Method and Tunnel Group Name (Step 3 of)                                                                                                    |
| VPN WIZard   | White Cleant Authentication Precision and Tunnel Group Name (Step 3 or)         The ASA allows you to group remote access tunnel users based on common connection parameters and client attributes configured in the subsequent screens. Configure authentication method and tunnel group for this remote connection. Use the same tunnel group name for the device and the remote client.         Authentication Method <ul> <li>Pre-shared key</li> <li>Pre-Shared Key:</li> <li>Clsc0@123</li> <li>Certificate</li> <li>Certificate Signing Algorithm: rsa-sig</li> <li>Certificate Name:</li> <li>Challenge/response authentication (CRACK)</li> </ul> Tunnel Group       For VPN clients using L2TP over IPsec with pre-shared key authentication, DefaultRAGroup tunnel group must be used. |
| - 6-         | Tunnel Group Name: DefaultRAGroup                                                                                                    |
|              |                                                                                                    |
|              | < Back Next > Finish Cancel Help                                                                                                    |

Passaggio 5. Specificare un metodo per autenticare gli utenti che tentano connessioni L2TP su IPSec. È possibile utilizzare un server di autenticazione AAA esterno o il relativo database locale. Scegliere **Autentica utilizzando il database locale** se si desidera autenticare i client sul database locale dell'appliance ASA e fare clic su **Avanti.** 

**Nota:** Per autenticare gli utenti che usano un server AAA esterno, consultare il documento sulla <u>configurazione</u> dell'<u>autenticazione RADIUS</u> per<u>gli utenti VPN</u>.

| VPN Wizard                                                 |                                                                                                    |
|------------------------------------------------------------|----------------------------------------------------------------------------------------------------|
| VPN Wizard                                                 | Client Authentication (Step 4 of)                                                                                                    |
| Branch<br>Branch<br>Branch<br>Homo<br>Corporate<br>Network | To authenticate remote users using local device user database, select the first option below.<br>You can create user accounts in the next step.<br>To use external AAA servers instead, select the second option. You can select an existing<br>AAA server group or create a new one using the New button below.<br>To manage all other AAA settings, go to Configuration > Device Management > Users/AAA in<br>the main ASDM window. |
|                                                            | < Back Next > Finish Cancel Help                                                                                                    |

Passaggio 6. Per aggiungere nuovi utenti al database locale per l'autenticazione degli utenti, immettere il nome utente e la password, quindi fare clic su **AGGIUNGI** oppure è possibile utilizzare gli account utente esistenti nel database, come mostrato nell'immagine. Fare clic su **Next** (Avanti).

| 🕞 VPN Wizard |                                                                                                    |                                                                                           | ×                                         |
|--------------|----------------------------------------------------------------------------------------------------|-------------------------------------------------------------------------------------------|-------------------------------------------|
| VPN Wizard   | User Accounts (Step 5 of 11)<br>Add new users into the user authent<br>or to remove them from the database<br>Users/AAA > User Accounts in the m<br>User to Be Added<br>Username:<br>test<br>Password (optional): | ication database. To edit existing<br>e, go to Configuration > Device<br>ain ASDM window. | g entries in the database<br>Management > |
|              | ••••<br>Confirm Password (optional):<br>••••                                                                                                    | < Back Next > Fit                                                                         | nish Cancel Help                          |

Passaggio 7. Dall'elenco a discesa, scegliere il pool di indirizzi da utilizzare per assegnare l'indirizzo IP ai client. Per creare un nuovo pool di indirizzi, fare clic su **Nuovo,** come mostrato nell'immagine.

| C VPN Wizard                                                       | ×                                                                                                    | J |
|--------------------------------------------------------------------|----------------------------------------------------------------------------------------------------|---|
| VPN Wizard                                                         | Address Pool (Step 6 of 11)                                                                          |   |
| Branch<br>Franch<br>Franch<br>Franch<br>Franch<br>Franch<br>Franch | Enter a pool of local addresses to be used for assigning dynamic IP addresses to remote VPN clients. |   |
| Corporate<br>Network                                               | Tunnel Group Name : DefaultRAGroup                                                                   |   |
| THE THE                                                            | Pool Name: New                                                                                       |   |
|                                                                    | Pool Settings                                                                                        |   |
| 244UM                                                              | Range Start Address:                                                                                 |   |
| T                                                                  | Range End Address:                                                                                   |   |
|                                                                    | Subnet Mask:                                                                                         |   |
|                                                                    |                                                                                                    |   |
|                                                                    | < Back Next > Finish Cancel Help                                                                     |   |

Passaggio 8. Viene visualizzata la finestra di dialogo Aggiungi pool IPv4.

- 1. Immettere il nome del nuovo pool di indirizzi IP.
- 2. Immettere gli indirizzi IP iniziale e finale.
- 3. Immettere la subnet mask e fare clic su OK.

| 🔤 VPN Wizard         |                                |                                                                           | 23  |
|----------------------|--------------------------------|---------------------------------------------------------------------------|-----|
| VPN Wizard           | Address Pool (Step             | 6 of 11)                                                                  |     |
| Branch               | Enter a pool of loo<br>dients. | cal addresses to be used for assigning dynamic IP addresses to remote VPN |     |
| Home                 | 📑 Add IPv4 Pool                |                                                                           |     |
| Corporate<br>Network | Name:                          | Address-pool                                                              |     |
| ELVE Ve              | Starting IP Address:           | 192.168.1.1 New                                                           |     |
|                      | Ending IP Address:             | 192.168.1.254                                                             |     |
| THU III              | Subnet Mask:                   | 255.255.255.0                                                             |     |
| TTT                  | ОК                             | Cancel Help                                                               |     |
|                      |                                | Subjectiviask.                                                            |     |
|                      |                                |                                                                           |     |
|                      |                                | < Back Next > Finish Cancel He                                            | .lp |

Passaggio 9. Verificare le impostazioni del pool e fare clic su Avanti.

| 🔁 VPN Wizard         |                                                                                                    |
|----------------------|----------------------------------------------------------------------------------------------------|
| VPN Wizard           | Address Pool (Step 6 of 11)                                                                          |
| Branch               | Enter a pool of local addresses to be used for assigning dynamic IP addresses to remote VPN clients. |
| Corporate<br>Network | Tunnel Group Name : DefaultRAGroup                                                                   |
| THE THE              | Pool Name: Address-pool   New                                                                        |
|                      | Pool Settings                                                                                        |
| JULI IIII            | Range Start Address: 192.168.1.1                                                                     |
| TTT                  | Range End Address: 192.168.1.254                                                                     |
|                      | Subnet Mask: 255.255.255.0                                                                           |
|                      |                                                                                                    |
|                      | < Back Next > Finish Cancel Help                                                                     |

Passaggio 10. Configurare gli attributi da inviare ai client o lasciarli vuoti e fare clic su Avanti.

| T VPN Wizard         |                                                                                         |                                                                        | ×                                            |
|----------------------|-----------------------------------------------------------------------------------------|------------------------------------------------------------------------|----------------------------------------------|
| VPN Wizard           | Attributes Pushed to Client (Optional) (S                                               | tep 7 of 11)                                                           |                                              |
| Branch               | Attributes you configure below are pushed<br>ASA. If you do not want an attribute pushe | l to the VPN client when the clie<br>ed to the client, leave the corre | nt connects to the<br>esponding field blank. |
| Corporate<br>Notwork | Tunnel Group:                                                                           | DefaultRAGroup                                                         |                                              |
| crette .             | Primary DNS Server:                                                                     | 8.8.8.8                                                                |                                              |
|                      | Secondary DNS Server:                                                                   | 4.4.4.2                                                                |                                              |
| TATA                 | Primary WINS Server:                                                                    |                                                                        |                                              |
| 111                  | Secondary WINS Server:                                                                  |                                                                        |                                              |
|                      | Default Domain Name:                                                                    | cisco.com                                                              |                                              |
|                      |                                                                                         | < Back Next > Finish                                                   | Cancel Help                                  |

Passaggio 11: Verificare che la casella di controllo Abilita PFS (Perfect Forwarding Secrecy) sia deselezionata, in quanto alcune piattaforme client non supportano questa funzione. Abilitare il tunneling suddiviso per consentire agli utenti remoti di accedere contemporaneamente in modalità crittografata alle risorse definite in precedenza e deselezionare l'accesso non crittografato alla casella Internet. Ciò significa che è abilitato il tunneling completo, in cui tutto il traffico (incluso il traffico Internet) dal computer client verrà inviato all'ASA sul tunnel VPN. Fare clic su Next (Avanti).

| C VPN Wizard                                 |                                                                                                    |
|----------------------------------------------|----------------------------------------------------------------------------------------------------|
| VPN Wizard                                   | IPsec Settings (Optional) (Step 8 of 11)                                                                                                    |
| Branch<br>Branch<br>Branch<br>Branch<br>Home | Network Address Translation (NAT) is used to hide the internal network from outside users. You can<br>make exceptions to NAT to expose the entire or part of the internal network to authenticated remote<br>users protected by VPN.<br>To expose the entire network behind the most secure interface to remote VPN users without NAT,<br>leave the Exempt Networks field blank. |
| Corporate<br>Network                         | Interface:                                                                                                    |
|                                              | Exempt Networks:                                                                                                    |
|                                              | Enable Perfect Forwarding Secrecy (PFS) Diffie-Hellman Group:                                                                                                    |
|                                              | < <u>B</u> ack <u>N</u> ext > <u>Finish</u> <u>Cancel</u> <u>H</u> elp                                                                                                    |

Passaggio 12. Esaminare le informazioni di riepilogo e quindi fare clic su Fine.

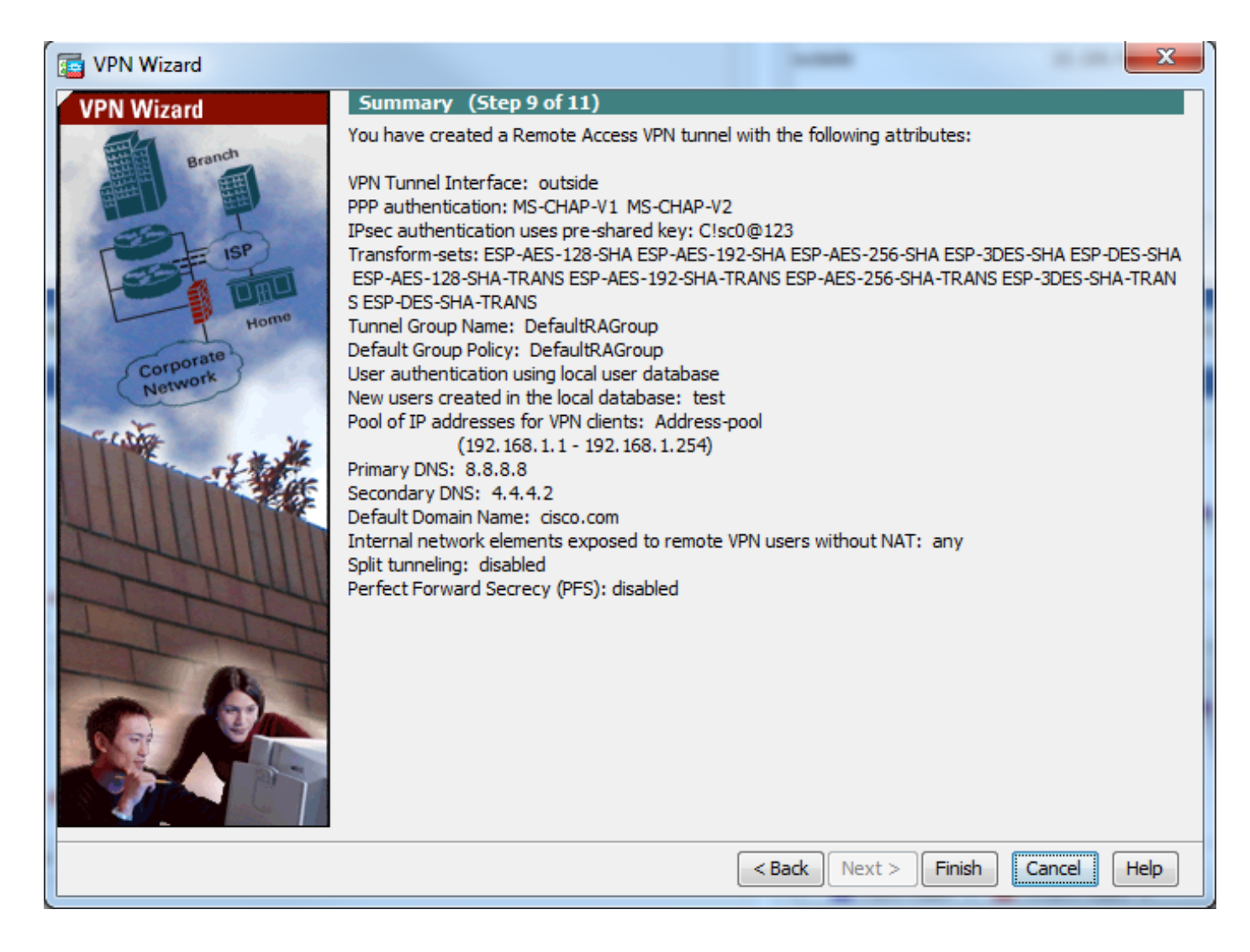

### Configurazione di ASA con CLI

Passaggio 1. Configurare i parametri dei criteri IKE fase 1.

Questo criterio viene utilizzato per proteggere il controllo del traffico tra peer, ovvero per proteggere la chiave già condivisa e le negoziazioni della fase 2

```
ciscoasa(config)#crypto ikev1 policy 10
ciscoasa(config-ikev1-policy)#authentication pre-share
ciscoasa(config-ikev1-policy)#encryption 3des
ciscoasa(config-ikev1-policy)#hash sha
ciscoasa(config-ikev1-policy)#group 2
ciscoasa(config-ikev1-policy)#lifetime 86400
ciscoasa(config-ikev1-policy)#exit
Passaggio 2. Configurare Transform-set.
```

Contiene i parametri dei criteri IKE fase 2 utilizzati per proteggere il traffico di dati. Poiché il client Windows L2TP/IPsec utilizza la modalità di trasporto IPSec, impostare la modalità su Trasporto. Il valore predefinito è la modalità tunnel

ciscoasa(config)#crypto ipsec ikev1 transform-set TRANS-ESP-3DES-SHA esp-3des esp-sha-hmac ciscoasa(config)#crypto ipsec ikev1 transform-set TRANS-ESP-3DES-SHA mode transport **Passaggio 3. Configurare la mappa dinamica.** 

Poiché i client Windows ottengono l'indirizzo IP dinamico dall'ISP o dal server DHCP locale (ad

esempio, il modem), l'ASA non è in grado di rilevare l'indirizzo IP del peer e ciò crea un problema nella configurazione di un peer statico sull'estremità ASA. È quindi necessario avvicinarsi alla configurazione della crittografia dinamica, in cui tutti i parametri non sono necessariamente definiti e i parametri mancanti vengono successivamente appresi in modo dinamico, come risultato della negoziazione IPSec da parte del client.

ciscoasa(config)#crypto dynamic-map outside\_dyn\_map 10 set ikev1 transform-set TRANS-ESP-3DES-SHA Passaggio 4. Associare la mappa dinamica alla mappa crittografica statica, applicare la mappa crittografica e abilitare IKEv1 sull'interfaccia esterna

Impossibile applicare la mappa crittografica dinamica a un'interfaccia. Associarla quindi alla mappa crittografica statica. I set di crittografia dinamici devono essere le mappe crittografiche con la priorità più bassa nel set di mappe crittografiche (ossia, devono avere i numeri di sequenza più alti) in modo che l'ASA valuti per prima le altre mappe crittografiche. Esamina il set di mappe crittografiche dinamiche solo quando le altre voci (statiche) della mappa non corrispondono.

ciscoasa(config)#crypto map outside\_map 65535 ipsec-isakmp dynamic outside\_dyn\_map ciscoasa(config)#crypto map outside\_map interface outside ciscoasa(config)#crypto ikev1 enable outside Passaggio 5. Creazione del pool di indirizzi IP

Creare un pool di indirizzi da cui gli indirizzi IP vengono assegnati dinamicamente ai client VPN remoti. Ignorare questo passaggio per usare il pool esistente sull'appliance ASA.

ciscoasa(config)#ip local pool Address-pool 192.168.1.1-192.168.1.254 mask 255.255.255.0 Passaggio 6. Configurare i criteri di gruppo

Identificare i Criteri di gruppo come interni, ovvero gli attributi vengono estratti dal database locale.

ciscoasa(config)#group-policy L2TP-VPN internal

**Nota:** Le connessioni L2TP/IPsec possono essere configurate con Criteri di gruppo predefiniti (DfltGrpPolicy) o definiti dall'utente. In entrambi i casi, è necessario configurare i Criteri di gruppo per l'utilizzo del protocollo di tunneling L2TP/IPsec. configurare I2tp-ipsec sull'attributo del protocollo VPN nei criteri di gruppo predefiniti, che verranno ereditati dai criteri di gruppo definiti dall'utente se l'attributo vpn-protocol non è configurato su di esso.

Configurare gli attributi come il protocollo del tunnel vpn (nel nostro caso, l2tp-ipsec), il nome di dominio, l'indirizzo IP dei server DNS e WINS e i nuovi account utente

ciscoasa(config) #group-policy L2TP-VPN attributes

ciscoasa(config-group-policy)#dns-server value 8.8.8.8 4.4.4.2

ciscoasa(config-group-policy)#vpn-tunnel-protocol l2tp-ipsec

ciscoasa(config-group-policy)#default-domain value cisco.com

Configurare nomi utente e password sul dispositivo, oltre a usare il server AAA. Se l'utente è un client L2TP che utilizza Microsoft CHAP versione 1 o versione 2 e l'appliance ASA è configurata per l'autenticazione sul database locale, è necessario includere la parola chiave mschap. Ad esempio, username <username> password password> mschap.

#### Passaggio 7. Configurare il gruppo di tunnel

Creare un gruppo di tunnel con il comando **tunnel-group** e specificare il nome del pool di indirizzi locale utilizzato per allocare l'indirizzo IP al client. Se il metodo di autenticazione è pre-shared-key, il nome del gruppo di tunnel deve essere DefaultRAGroup in quanto il client non dispone di un'opzione per specificare il gruppo di tunnel e pertanto viene eseguito solo sul gruppo di tunnel predefinito. Associare i criteri di gruppo a tunnel-group utilizzando il comando default-group-policy

ciscoasa(config)#tunnel-group DefaultRAGroup general-attributes ciscoasa(config-tunnel-general)#address-pool Address-pool ciscoasa(config-tunnel-general)#default-group-policy L2TP-VPN ciscoasa(config-tunnel-general)#exit

Nota: È necessario configurare il profilo di connessione predefinito (gruppo di tunnel) DefaultRAGroup se viene eseguita l'autenticazione basata su chiave già condivisa. Se viene eseguita l'autenticazione basata sui certificati, è possibile scegliere un profilo di connessione definito dall'utente in base agli identificativi dei certificati

Per impostare la chiave già condivisa, usare il comando **tunnel-group ipsec-attributes** per accedere alla modalità di configurazione dell'attributo ipsec.

```
ciscoasa(config)# tunnel-group DefaultRAGroup ipsec-attributes
ciscoasa(config-tunnel-ipsec)# ikev1 pre-shared-key C!sc0@123
ciscoasa(config-tunnel-ipsec)#exit
```

Configurare il protocollo di autenticazione PPP con il comando **authentication type** dalla modalità ppp-attributes del gruppo di tunnel. Disabilitare la protezione CHAP che è abilitata per impostazione predefinita perché non è supportata se il server AAA è configurato come database locale.

```
ciscoasa(config)#tunnel-group DefaultRAGroup ppp-attributes
ciscoasa(config-ppp)#no authentication chap
ciscoasa(config-ppp)#authentication ms-chap-v2
ciscoasa(config-ppp)#exit
Passaggio 8. Configurare l'esenzione NAT
```

Configurare l'esenzione NAT in modo che i client possano accedere alle risorse interne connesse alle interfacce interne (in questo esempio, le risorse interne sono connesse all'interfaccia interna).

```
ciscoasa(config)#object network L2TP-Pool
ciscoasa(config-network-object)#subnet 192.168.1.0 255.255.255.0
ciscoasa(config-network-object)#exit
ciscoasa(config)# nat (inside,outside) source static any any destination static L2TP-Pool L2TP-
Pool no-proxy-arp route-lookup
Completa configurazione di esempio
```

crypto ikev1 policy 10 authentication pre-share encryption 3des hash sha group 2 lifetime 86400 exit crypto ipsec ikev1 transform-set TRANS-ESP-3DES-SHA esp-3des esp-sha-hmac crypto ipsec ikev1 transform-set TRANS-ESP-3DES-SHA mode transport crypto dynamic-map outside\_dyn\_map 10 set ikev1 transform-set TRANS-ESP-3DES-SHA crypto map outside\_map 65535 ipsec-isakmp dynamic outside\_dyn\_map crypto map outside\_map interface outside crypto ikev1 enable outside ip local pool Address-pool 192.168.1.1-192.168.1.254 mask 255.255.255.0 group-policy L2TP-VPN internal group-policy L2TP-VPN attributes vpn-tunnel-protocol l2tp-ipsec default-domain value cisco.com username test password test mschap exit tunnel-group DefaultRAGroup general-attributes address-pool Address-pool default-group-policy L2TP-VPN exit tunnel-group DefaultRAGroup ipsec-attributes ikev1 pre-shared-key C!sc0@123 exit tunnel-group DefaultRAGroup ppp-attributes no authentication chap authentication ms-chap-v2 exit object network L2TP-Pool subnet 192.168.1.0 255.255.255.0 exit nat(inside,outside) source static any any destination static L2TP-Pool L2TP-Pool no-proxy-arp route-lookup

#### Configurazione client Windows 8 L2TP/IPsec

1. Aprire il Pannello di controllo e selezionare Centro connessioni di rete e condivisione.

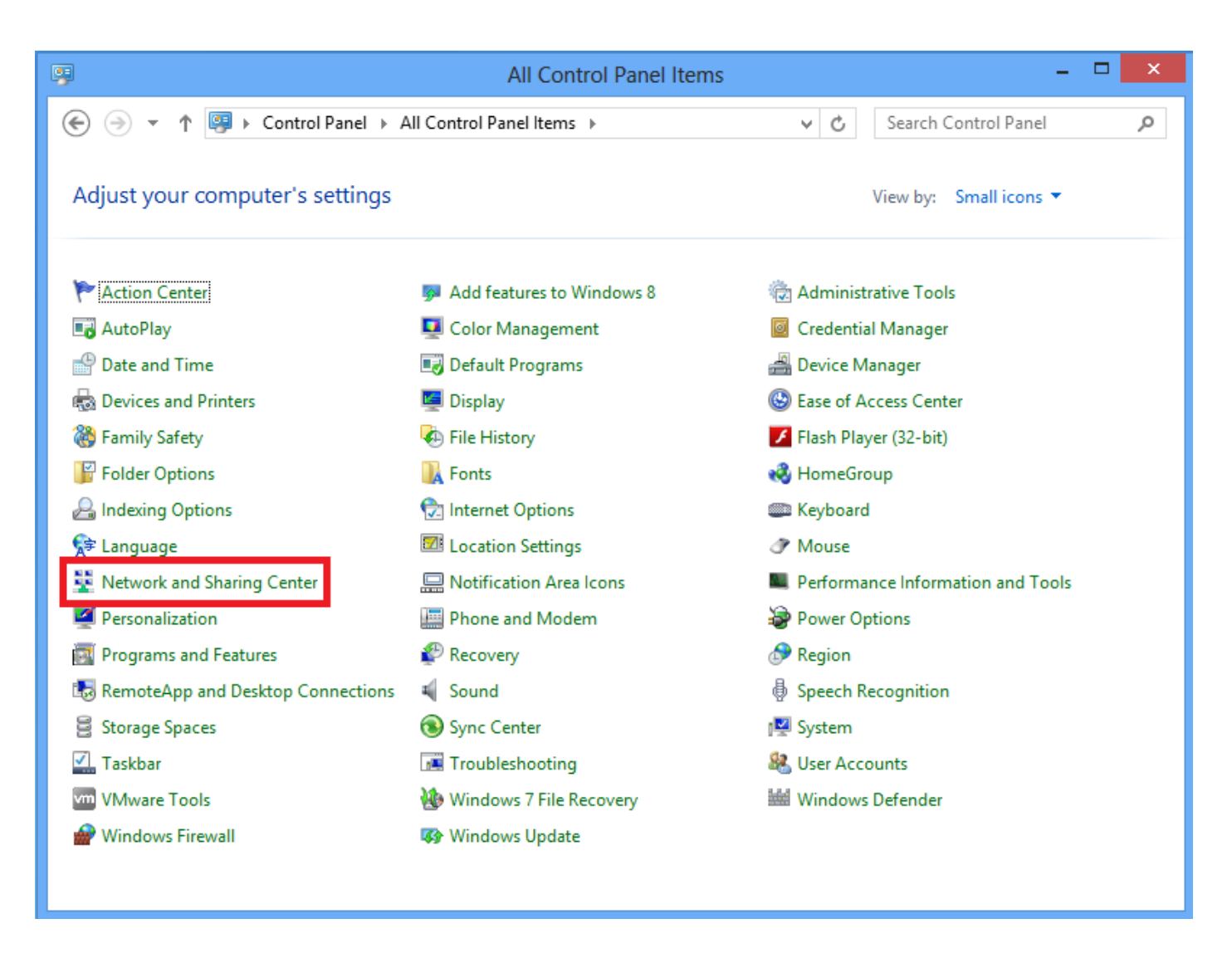

2. Scegliere Configura nuova connessione o opzione di rete.

| ¥.                                                                                                    | Network and Sharing Center              | -                                                                              |   | × |
|----------------------------------------------------------------------------------------------------|-----------------------------------------|--------------------------------------------------------------------------------|---|---|
| 🔄 🌛 👻 🕈 💺 « All Control P                                                                                                    | anel Items 🕨 Network and Sharing Center | ✓ ♂ Search Control Panel                                                       | ۶ | > |
| Control Panel Home View your basic network information and set up connections                                                                                                    |                                         |                                                                                |   |   |
| Change adapter settings                                                                                                    | View your active networks               |                                                                                |   |   |
| Change advanced sharing settings                                                                                                    | Network 2<br>Public network             | Access type: No Internet access<br>Connections:                                |   |   |
| Change your networking settings<br>Set up a new connection or network<br>Set up a broadband, dial-up, or VPN connection; or set up a router or a<br>Troubleshoot problems<br>Diagnose and repair network problems, or get troubleshooting information<br>Diagnose and repair network problems, or get troubleshooting information |                                         | ction; or set up a router or access point.<br>yet troubleshooting information. | ] |   |
| See also                                                                                                    |                                         |                                                                                |   |   |
| Internet Options                                                                                                    |                                         |                                                                                |   |   |
| Windows Firewall                                                                                                    |                                         |                                                                                |   |   |

3. Scegliere Connetti a una rete aziendale e fare clic su Avanti.

|                                                                                      | - |      | ×  |
|--------------------------------------------------------------------------------------|---|------|----|
| 📀 🔮 Set Up a Connection or Network                                                   |   |      |    |
| Choose a connection option                                                           |   |      |    |
| Connect to the Internet<br>Set up a broadband or dial-up connection to the Internet. |   |      |    |
| Set up a new network Set up a new router or access point.                            |   |      |    |
| Connect to a workplace<br>Set up a dial-up or VPN connection to your workplace.      |   |      |    |
|                                                                                      |   |      |    |
|                                                                                      |   |      |    |
|                                                                                      |   |      | _  |
| Next                                                                                 |   | Cano | el |

4. Fare clic sull'opzione Usa connessione Internet (VPN).

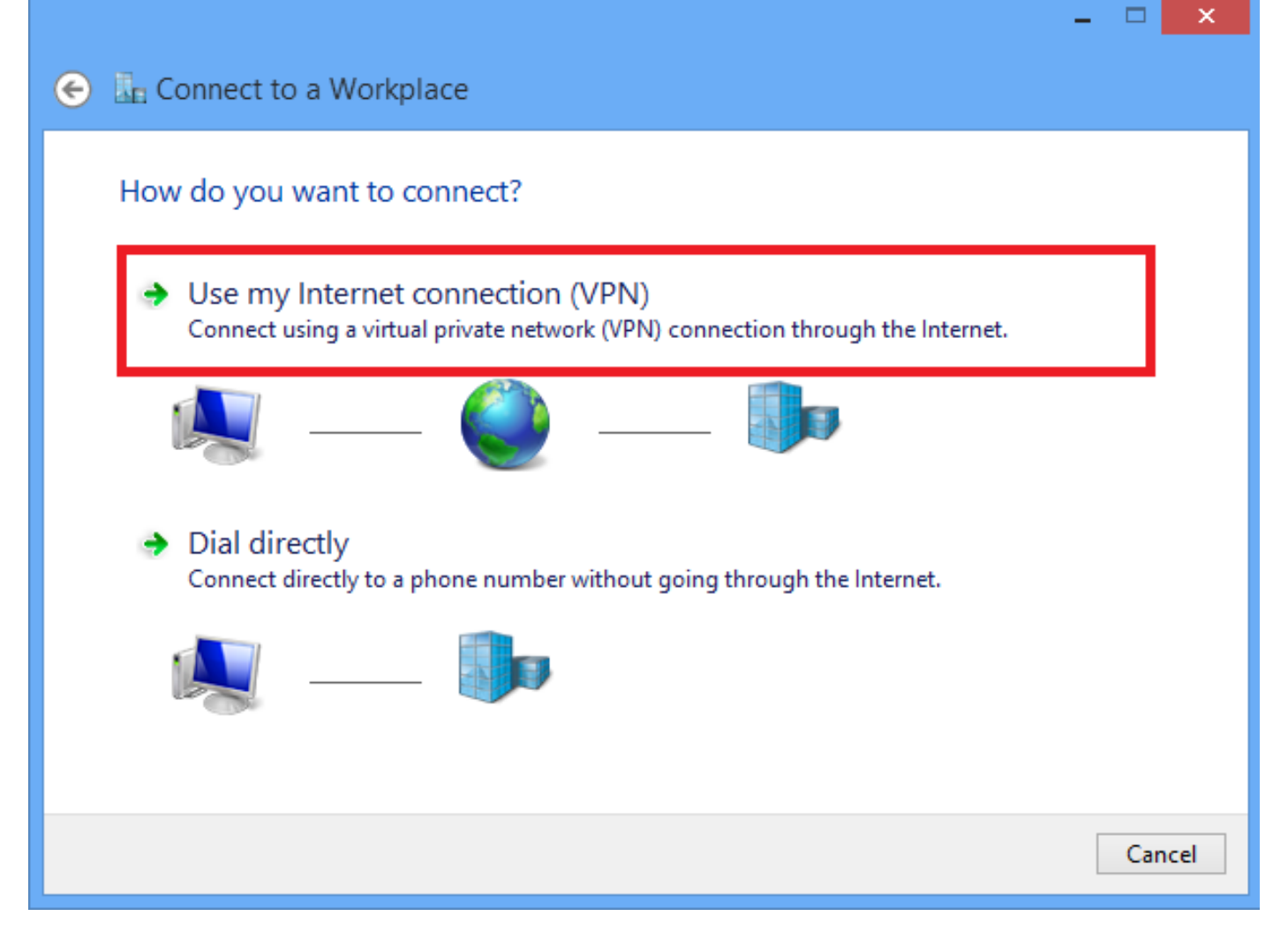

5. Immettere l'indirizzo IP dell'interfaccia WAN o dell'FQDN dell'ASA e un nome qualsiasi per la scheda VPN che sia significativo a livello locale, quindi fare clic su **Crea**.

|   |                                                 |                                                           | - |      | ~  |
|---|-------------------------------------------------|-----------------------------------------------------------|---|------|----|
| € | 🖫 Connect to a Workpl                           | ace                                                       |   |      |    |
|   | Type the Internet addre                         | ess to connect to                                         |   |      |    |
|   | Your network administrator c                    | an give you this address.                                 | _ |      |    |
|   | Internet address:                               | 172.16.1.2                                                |   |      |    |
|   | Destination name:                               | L2TP VPN                                                  |   |      |    |
|   |                                                 |                                                           |   |      |    |
|   | Use a smart card                                |                                                           |   |      |    |
|   | Remember my creder                              | itials                                                    |   |      |    |
|   | Allow other people to<br>This option allows any | use this connection                                       |   |      |    |
|   | This option allows an                           | vone with access to this computer to use this connection. |   |      |    |
|   |                                                 |                                                           |   |      |    |
|   |                                                 | Creat                                                     | e | Cano | el |

6. In Centro connessioni di rete e condivisione scegliere l'opzione **Modifica impostazioni scheda** nel riquadro sinistro della finestra.

| 2                                             | Network and Sharing Center                                                                                                    | <b>×</b>                                                                             |
|-----------------------------------------------|----------------------------------------------------------------------------------------------------|--------------------------------------------------------------------------------------|
| 🛞 🎯 🔻 🕇 🚆 « All Cont                          | trol Panel Items 🔸 Network and Sharing Center                                                                                                    | ✓ C Search Control Panel                                                             |
| Control Panel Home<br>Change adapter settings | View your basic network information a<br>View your active networks                                                                                                    | and set up connections                                                               |
| Change advanced sharing<br>settings           | Network 2<br>Public network                                                                                                    | Access type: No Internet access<br>Connections: Up Ethernet                          |
|                                               | Change your networking settings<br>Set up a new connection or network<br>Set up a broadband, dial-up, or VPN cor<br>Troubleshoot problems<br>Diagnose and repair network problems, | nnection; or set up a router or access point.<br>or get troubleshooting information. |

7. Fare clic con il pulsante destro del mouse sulla scheda creata di recente per L2TP VPN e scegliere **Proprietà**.

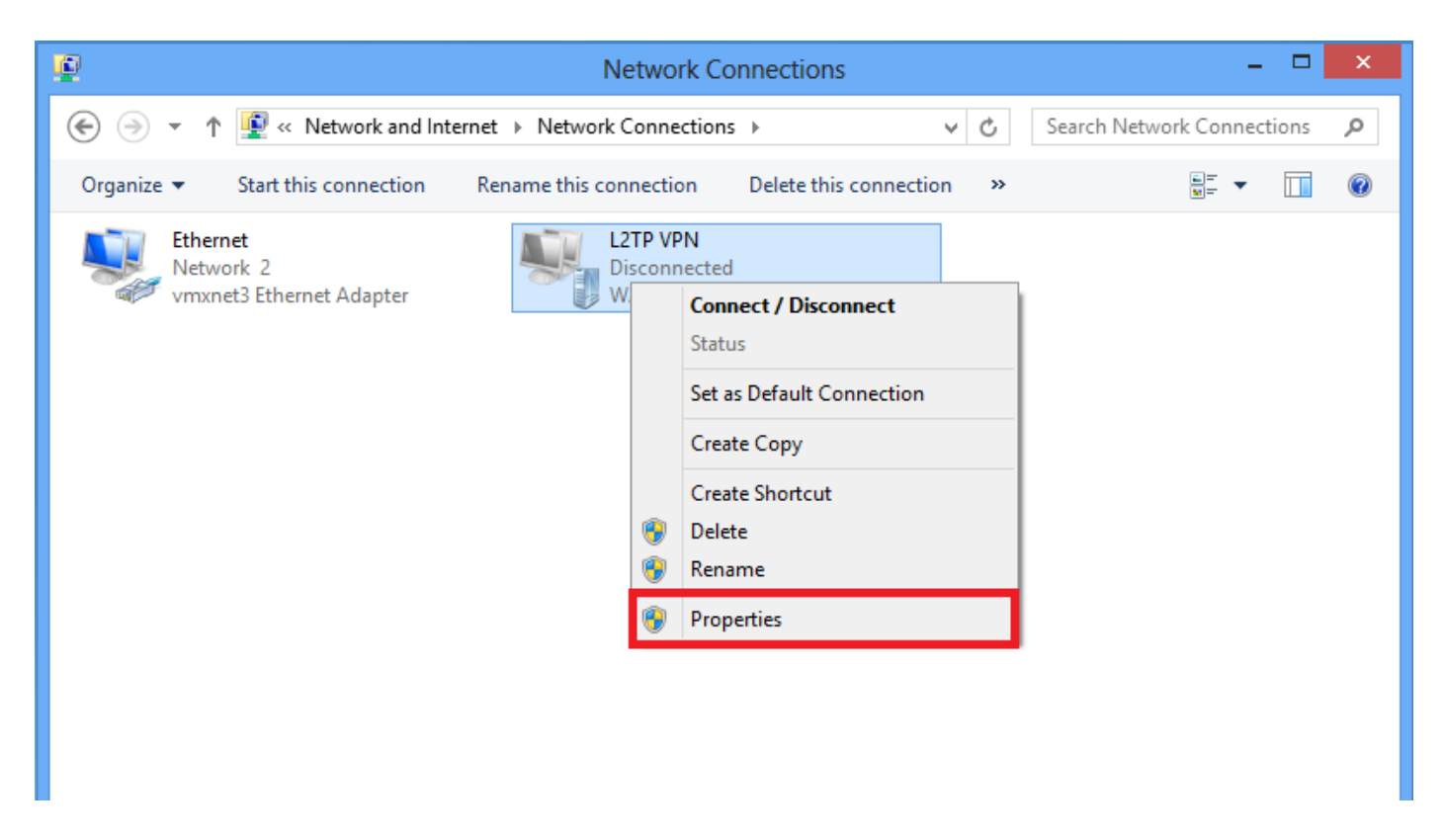

8. Passare alla scheda **Sicurezza**, scegliere il Tipo di VPN come **Layer 2 Tunneling Protocol con IPsec (L2TP/IPsec)** e quindi fare clic su **Impostazioni avanzate.** 

| L2TP VPN Properties                                                          |  |  |  |  |  |
|------------------------------------------------------------------------------|--|--|--|--|--|
| General Options Security Networking Sharing                                  |  |  |  |  |  |
| Type of VPN:                                                                 |  |  |  |  |  |
| Layer 2 Tunneling Protocol with IPsec (L2TP/IPsec)                           |  |  |  |  |  |
| Advanced settings                                                            |  |  |  |  |  |
| Require encryption (disconnect if server declines)                           |  |  |  |  |  |
| Authentication                                                               |  |  |  |  |  |
| Use Extensible Authentication Protocol (EAP)                                 |  |  |  |  |  |
| V                                                                            |  |  |  |  |  |
| Properties                                                                   |  |  |  |  |  |
| O Allow these protocols                                                      |  |  |  |  |  |
|                                                                              |  |  |  |  |  |
|                                                                              |  |  |  |  |  |
| Unencrypted password (PAP)                                                   |  |  |  |  |  |
| Challenge Handshake Authentication Protocol (CHAP)                           |  |  |  |  |  |
| Microsoft CHAP Version 2 (MS-CHAP v2)                                        |  |  |  |  |  |
| Automatically use my Windows logon name and<br>password (and domain, if any) |  |  |  |  |  |
|                                                                              |  |  |  |  |  |
| OK Cancel                                                                    |  |  |  |  |  |

9. Immettere la chiave già condivisa indicata nel gruppo di tunnel **DefaultRAGroup** e fare clic su **OK**. Nell'esempio, la chiave già condivisa è C!sc0@123.

| Advanced Properties                                                                                 |
|----------------------------------------------------------------------------------------------------|
| L2TP                                                                                                |
| Use preshared key for authentication     Key: C!sc0@123                                             |
| Use certificate for authentication Verify the Name and Usage attributes of the server's certificate |
|                                                                                                    |
|                                                                                                    |
| OK Cancel                                                                                           |

10. Scegliere il metodo di autenticazione come Consenti questi protocolli e assicurarsi che la casella di controllo "**Microsoft CHAP versione 2 (MS-CHAP v2)** sia selezionata e fare clic su **OK**.

| L2TP VPN Properties                                                                                                    |
|----------------------------------------------------------------------------------------------------|
| General Options Security Networking Sharing                                                                                                    |
| Type of VPN:                                                                                                    |
| Layer 2 Tunneling Protocol with IPsec (L2TP/IPsec)                                                                                                    |
| Advanced settings                                                                                                    |
| Require encryption (disconnect if server declines)                                                                                                    |
| O Use Extensible Authentication Protocol (EAP)                                                                                                    |
| <ul> <li>Allow these protocols</li> <li>Unencrypted password (PAP)</li> <li>Challenge Handshake Authentication Protocol (CHAP)</li> <li>Microsoft CHAP Version 2 (MS-CHAP v2)</li> <li>Automatically use my Windows logon name and password (and domain, if any)</li> </ul> |
| OK Cancel                                                                                                    |

11. In Connessioni di rete, fare clic con il pulsante destro del mouse sulla scheda VPN L2TP e scegliere **Connetti/Disconnetti.** 

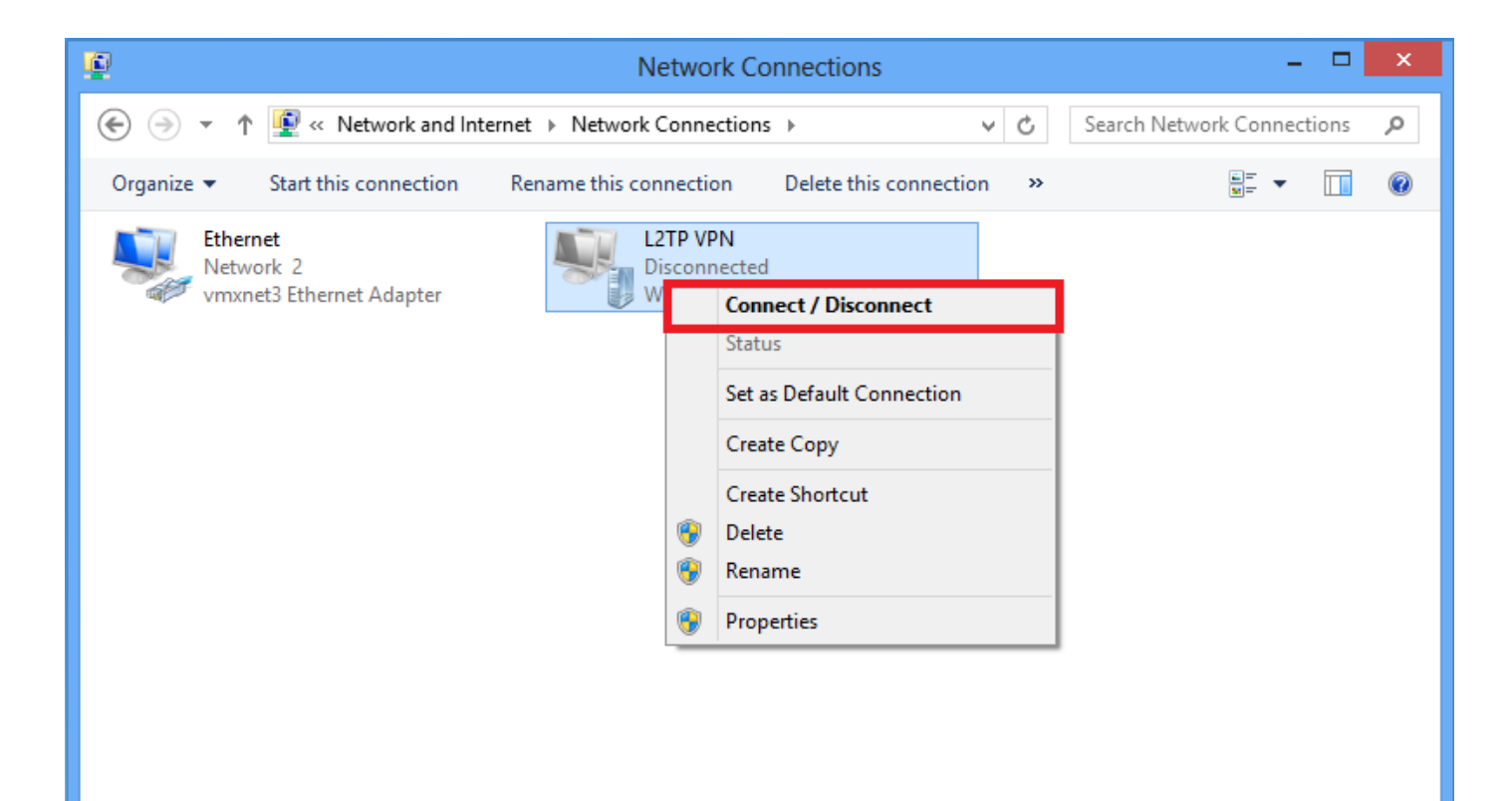

12. Verrà visualizzata l'icona Reti e fare clic su Connetti sulla connessione VPN L2TP.

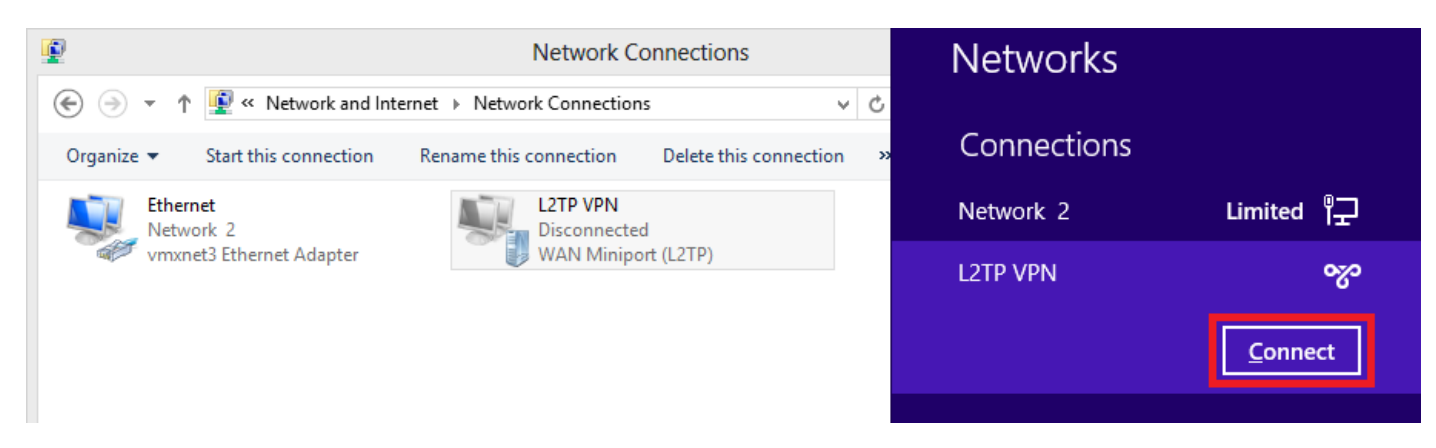

13. Immettere le credenziali utente e fare clic su OK.

| Networks                 |
|--------------------------|
| Connecting to 172.16.1.2 |
| Network Authentication   |
|                          |
| User name                |
| Password                 |
| Domain:                  |
| OK Cancel                |

Se i parametri richiesti vengono associati su entrambe le estremità, verrà stabilita la connessione L2TP/IPsec.

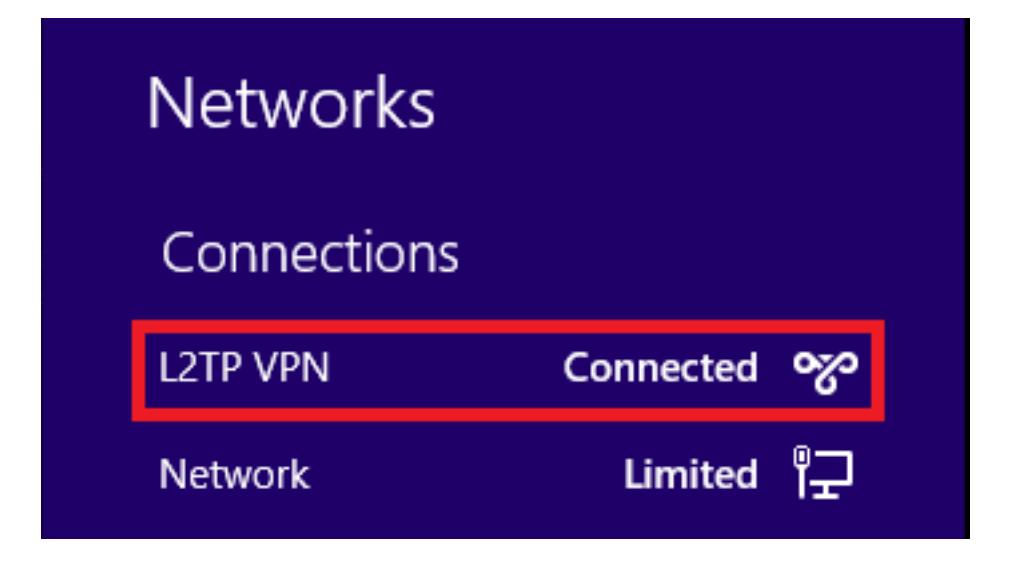

### Configurazione tunnel suddiviso

Il tunneling ripartito è una funzione che può essere utilizzata per definire il traffico delle subnet o degli host che devono essere crittografati. Questa operazione richiede la configurazione di un Access Control List (ACL) associato a questa funzione. Il traffico per le subnet o gli host definiti in questo ACL viene crittografato sul tunnel dall'estremità client e le route per queste subnet vengono installate nella tabella di routing del PC. ASA intercetta il messaggio DHCPINFORM da un client e risponde con la subnet mask, il nome di dominio e le route statiche senza classe.

### Configurazione sull'appliance ASA

ciscoasa(config)# access-list SPLIT standard permit 10.1.1.0 255.255.255.0 ciscoasa(config)# group-policy DefaultRAGroup attributes ciscoasa(config-group-policy)# split-tunnel-policy tunnelspecified ciscoasa(config-group-policy)# split-tunnel-network-list value SPLIT ciscoasa(config-group-policy)# intercept-dhcp 255.255.255.255 enable Config-group-policy)# intercept-dhcp 255.255.255.255 enable

### Configurazione sul client L2TP/IPsec

1. Fare clic con il pulsante destro del mouse sulla scheda VPN L2TP e scegliere Proprietà.

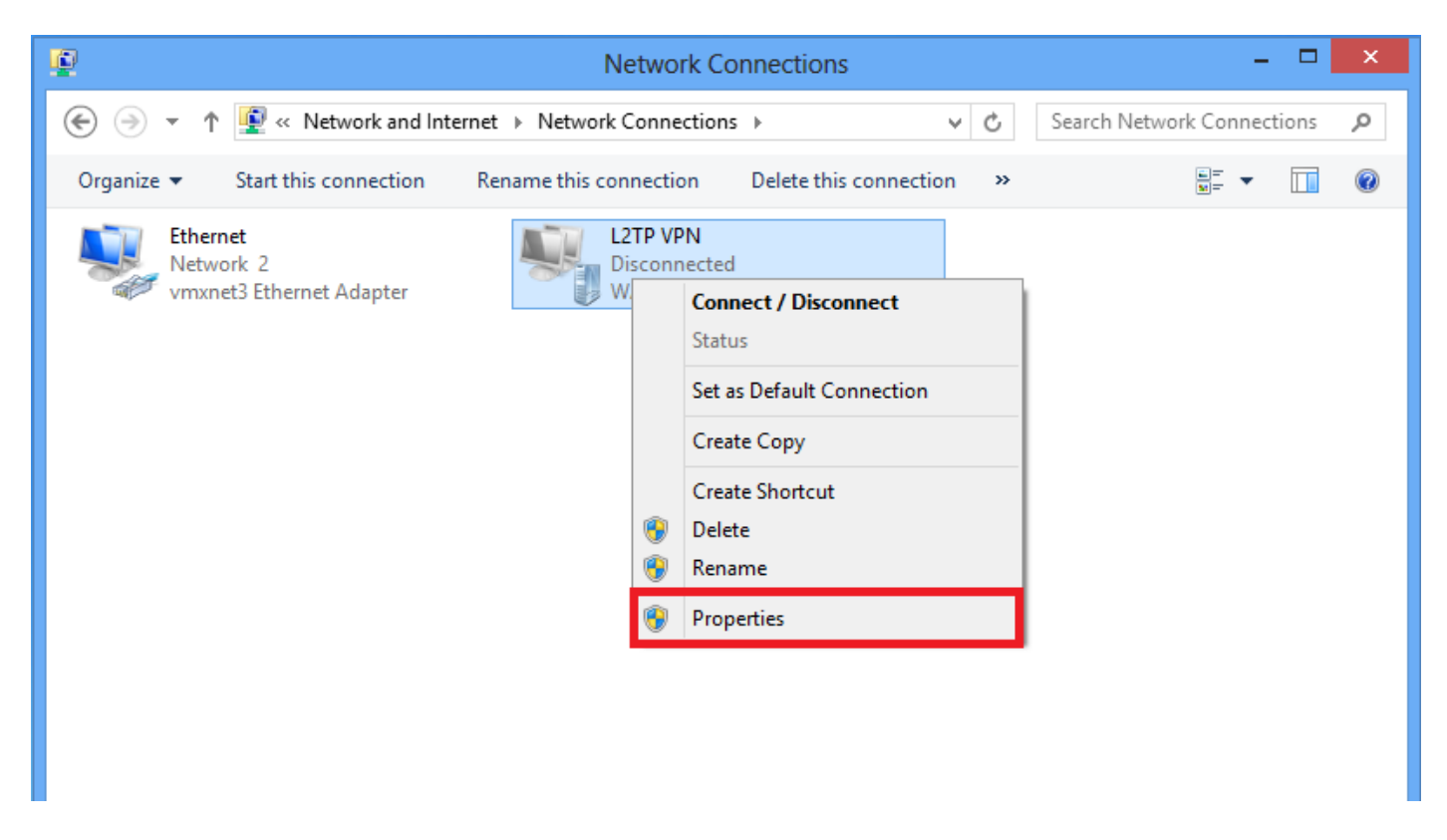

2. Passare alla scheda Rete, scegliere Protocollo Internet versione 4 (TCP/IPv4), quindi fare clic su **Proprietà.** 

| L2TP VPN Properties                                                                                                    | × |
|----------------------------------------------------------------------------------------------------|---|
| General Options Security Networking Sharing                                                                                                    |   |
| This connection uses the following items:          Internet Protocol Version 6 (TCP/IPv6)         Internet Protocol Version 4 (TCP/IPv4)         Image: File and Printer Sharing for Microsoft Networks |   |
| Client for Microsoft Networks                                                                                                    |   |
| Sinstall Or Constall Properties                                                                                                    |   |
| Transmission Control Protocol/Internet Protocol. The default<br>wide area network protocol that provides communication<br>across diverse interconnected networks.                                       |   |
|                                                                                                    |   |
| OK Cancel                                                                                                    |   |

3. Fare clic su **Avanzate** opzione.

| Internet Protocol Version 4 (T                                                                                              | CP/IPv4) Properties ? ×                                              |
|----------------------------------------------------------------------------------------------------|----------------------------------------------------------------------|
| General                                                                                                    |                                                                      |
| You can get IP settings assigned auto<br>supports this capability. Otherwise, yo<br>administrator for the appropriate IP se | omatically if your network<br>ou need to ask your network<br>ttings. |
| Obtain an IP address automatica                                                                                             | ally                                                                 |
| Use the following IP address:                                                                                               |                                                                      |
| IP address:                                                                                                    | · · ·                                                                |
| Obtain DNS server address auto     O Use the following DNS server ad     Preferred DNS server:                              | ddresses:                                                            |
| Alternate DNS server:                                                                                                    |                                                                      |
|                                                                                                    | Advanced<br>OK Cancel                                                |

4. Deselezionare l'opzione Usa gateway predefinito sulla rete remota e fare clic su OK.

| Advanced TCP/IP Settings ? ×                                                                                                    |
|----------------------------------------------------------------------------------------------------|
| IP Settings DNS WINS                                                                                                    |
| This checkbox only applies when you are connected to a local<br>network and a dial-up network simultaneously. When checked, data<br>that cannot be sent on the local network is forwarded to the dial-up<br>network. |
| Use default gateway on remote network                                                                                                    |
| Disable class based route addition                                                                                                    |
| Automatic metric Interface metric:                                                                                                    |
|                                                                                                    |
|                                                                                                    |
|                                                                                                    |
|                                                                                                    |
|                                                                                                    |
|                                                                                                    |
| OK Cancel                                                                                                    |

## Verifica

Fare riferimento a questa sezione per verificare che la configurazione funzioni correttamente.

Nota: Lo <u>strumento Output Interpreter (solo utenti registrati) supporta alcuni comandi</u> **show.** Usare lo strumento Output Interpreter per visualizzare un'analisi dell'output del comando **show.** 

• show crypto ikev1 sa: visualizza tutte le associazioni di protezione IKE correnti a un peer.

```
ciscoasa# show crypto ikev1 sa
IKEv1 SAs:
Active SA: 1
Rekey SA: 0 (A tunnel will report 1 Active and 1 Rekey SA during rekey)
```

Total IKE SA: 1

1 IKE Peer:

#### 10.1.1.2

Type : user Role : responder Rekey : no

#### State : MM\_ACTIVE

• show crypto ipsec sa: visualizza tutte le associazioni di protezione IPsec correnti in un peer.

ciscoasa# show crypto ipsec sa interface: outside Crypto map tag:

#### outside\_dyn\_map

, seq num: 10, local addr: 172.16.1.2

local ident (addr/mask/prot/port): (172.16.1.2/255.255.255.255/

#### 17/1701

```
)
```

remote ident (addr/mask/prot/port): (10.1.1.2/255.255.255.255/

#### 17/1701

)

current\_peer: 10.1.1.2, username: test

dynamic allocated peer ip: 192.168.1.1

dynamic allocated peer ip(ipv6): 0.0.0.0

#### #pkts encaps: 29, #pkts encrypt: 29, #pkts digest: 29

#### #pkts decaps: 118, #pkts decrypt: 118, #pkts verify: 118

#pkts compressed: 0, #pkts decompressed: 0
#pkts not compressed: 29, #pkts comp failed: 0, #pkts decomp failed: 0
#post-frag successes: 0, #post-frag failures: 0, #fragments created: 0
#PMTUs sent: 0, #PMTUs rcvd: 0, #decapsulated frgs needing reassembly: 0

```
#TFC rcvd: 0, #TFC sent: 0
  #Valid ICMP Errors rcvd: 0, #Invalid ICMP Errors rcvd: 0
  #send errors: 0, #recv errors: 0
 local crypto endpt.: 172.16.1.2/0, remote crypto endpt.: 10.1.1.2/0
 path mtu 1500, ipsec overhead 58(36), media mtu 1500
 PMTU time remaining (sec): 0, DF policy: copy-df
 ICMP error validation: disabled, TFC packets: disabled
 current outbound spi: E8AF927A
 current inbound spi : 71F346AB
inbound esp sas:
 spi: 0x71F346AB (1911768747)
    transform: esp-3des esp-sha-hmac no compression
    in use settings ={RA, Transport, IKEv1, }
    slot: 0, conn_id: 4096, crypto-map: outside_dyn_map
    sa timing: remaining key lifetime (kB/sec): (237303/3541)
    IV size: 8 bytes
    replay detection support: Y
    Anti replay bitmap:
     0x0000000 0x0000003
outbound esp sas:
 spi: 0xE8AF927A (3903820410)
    transform: esp-3des esp-sha-hmac no compression
    in use settings ={RA, Transport, IKEv1, }
    slot: 0, conn_id: 4096, crypto-map: outside_dyn_map
    sa timing: remaining key lifetime (kB/sec): (237303/3541)
    IV size: 8 bytes
    replay detection support: Y
    Anti replay bitmap:
     0x0000000 0x0000001
```

• show vpn-sessiondb detail ra-ikev1-ipsec filter protocol l2tpOverIpSec - Mostra informazioni dettagliate sulle connessioni L2TP su IPsec.

ciscoasa# show vpn-sessiondb detail ra-ikev1-ipsec filter protocol l2tpOverIpSec

Session Type: IKEv1 IPsec Detailed

```
Username
          : test
```

Index : 1

Assigned IP : 192.168.1.1

Public IP : 10.1.1.2

| Protocol     | : | IKEv1 IPsec  | L2TP  | OverIPs | ес       |      |            |         |
|--------------|---|--------------|-------|---------|----------|------|------------|---------|
| License      | : | Other VPN    |       |         |          |      |            |         |
| Encryption   | : | IKEv1: (1)31 | DES : | IPsec:  | (1)3DES  | L2TP | OverIPsec: | (1)none |
| Hashing      | : | IKEv1: (1)SH | IA1   | IPsec:  | (1) SHA1 | L2TP | OverIPsec: | (1)none |
| Bytes Tx     | : | 1574         |       |         | Bytes R  | x    | : 12752    |         |
| Pkts Tx      | : | 29           |       |         | Pkts Rx  |      | : 118      |         |
| Pkts Tx Drop | : | 0            |       |         | Pkts Rx  | Drop | : 0        |         |

```
Group Policy : L2TP-VPN
```

Tunnel Group : DefaultRAGroup

Duration : 0h:04m:05s Inactivity : 0h:00m:00s VLAN Mapping : N/A VLAN : none Audt Sess ID : 0a6a2577000010005557d3a0 Security Grp : none IKEv1 Tunnels: 1 IPsec Tunnels: 1

#### IKEv1:

Tunnel ID : 1.1 UDP Src Port : 500 IKE Neg Mode : Main Encryption : 3DES Rekey Int (T): 28800 Seconds D/H Group : 2 Filter Name :

L2TPOverIPsec Tunnels: 1

UDP Dst Port : 500 Auth Mode : preSharedKeys Hashing : SHA1 Rekey Left(T): 28555 Seconds

#### IPsec:

| Tunnel ID :    | 1.2                    |                |                |
|----------------|------------------------|----------------|----------------|
| Local Addr :   | 172.16.1.2/255.255.255 | .255/17/1701   |                |
| Remote Addr :  | 10.1.1.2/255.255.255.2 | 55/17/1701     |                |
| Encryption :   | 3DES                   | Hashing :      | SHA1           |
| Encapsulation: | Transport              |                |                |
| Rekey Int (T): | 3600 Seconds           | Rekey Left(T): | 3576 Seconds   |
| Rekey Int (D): | 250000 K-Bytes         | Rekey Left(D): | 250000 K-Bytes |
| Idle Time Out: | 30 Minutes             | Idle TO Left : | 29 Minutes     |
| Bytes Tx :     | 1574                   | Bytes Rx :     | 12752          |
| Pkts Tx :      | 29                     | Pkts Rx :      | 118            |

#### L2TPOverIPsec:

Tunnel ID : 1.3

Username : test

#### Assigned IP : 192.168.1.1

#### Public IP : 10.1.1.2

| t: | 30 Minutes         | Idle TO Left                                                       | :                                                                                     | 27 Minutes                                                                                  |
|----|--------------------|--------------------------------------------------------------------|---------------------------------------------------------------------------------------|---------------------------------------------------------------------------------------------|
| :  | Microsoft          |                                                                    |                                                                                       |                                                                                             |
| r: | 6.2                |                                                                    |                                                                                       |                                                                                             |
| :  | 475                | Bytes Rx                                                           | :                                                                                     | 9093                                                                                        |
| :  | 18                 | Pkts Rx                                                            | :                                                                                     | 105                                                                                         |
|    | t:<br>:<br>r:<br>: | <pre>t: 30 Minutes     : Microsoft r: 6.2     : 475     : 18</pre> | t: 30 Minutes Idle TO Left<br>: Microsoft<br>r: 6.2<br>: 475 Bytes Rx<br>: 18 Pkts Rx | t: 30 Minutes Idle TO Left :<br>: Microsoft<br>r: 6.2<br>: 475 Bytes Rx :<br>: 18 Pkts Rx : |

Su ASDM, in **Monitoraggio > VPN > Statistiche VPN > Sessioni** è possibile visualizzare le informazioni generali relative alla sessione VPN. Le sessioni L2TP su IPsec possono essere filtrate in base ad **Accesso remoto IPsec (IKEv1) > Protocollo > L2TP su IPsec**.

| File View Tools Wizards Window Help                                                                 |                                                                                                    |                                               | Type topic to search Go |         |
|----------------------------------------------------------------------------------------------------|----------------------------------------------------------------------------------------------------|-----------------------------------------------|-------------------------|---------|
| Home 🖓 Configuration 🔯 Monitoring 📮 Save 👁 Refresh 📀 Back 🕥 Forward 🦻 Help                          |                                                                                                    |                                               |                         | cisco   |
| Device List                                                                                         |                                                                                                    |                                               |                         |         |
| 🗣 Add 📋 Delete 🚿 Connect                                                                            |                                                                                                    |                                               |                         |         |
| Find: Go Type Active                                                                                | Cumulative                                                                                                    | Peak Concurrent                               | Inactive                |         |
| ■ 10.105.130.63 A BKEv1 IPsec/LZTP IPsec                                                            | 1                                                                                                    | 15                                            | 1                       |         |
| - 3 10.105.130.98 E<br>. 3 10.105.130.102 E<br>. 4 10.105.130.153                                   |                                                                                                    |                                               |                         |         |
| - 3 10.105.130.211<br>- 3 10.105.130.214                                                            |                                                                                                    |                                               |                         |         |
| → 第 10.105.130.225     ▼       Filter By:     IPsec(IKE v1) Remote Access ▼   Protocol              | LZTP Over IPsec                                                                                                    |                                               |                         |         |
| Username Group Policy Assigned IP Address Connection Profile Public(Peer) IP Address                | Protocol Login Time Client(Peer) Type<br>Encryption Duration Version                                                             | Bytes Tx NAC Result<br>Bytes Rx Posture Token |                         | Details |
| VPN Cluster Loads     test     DefaultRAGroup     192.168.1.1     DefaultRAGroup     64.103.236.179 | IKEv1 IPsec L2TPOverIPsec05:45:13 UTC Sat May 9 2015         Microsoft           IKEv1: (1)3DES IPsec: (1j0h:03m:23s         6.1 | 1422 Unknown<br>24688                         |                         | Logout  |
| Compression Statistics                                                                              |                                                                                                    |                                               |                         | Ping    |
| Global IKE/IPsec Statistics                                                                         |                                                                                                    |                                               |                         |         |
| Protocol Statistics                                                                                 |                                                                                                    |                                               |                         |         |
| U-Teg Clentities SS. VPN<br>                                                                        |                                                                                                    |                                               |                         |         |

## Risoluzione dei problemi

Le informazioni contenute in questa sezione permettono di risolvere i problemi relativi alla configurazione.

Nota: consultare le <u>informazioni importanti sui comandi di debug prima di usare i comandi di</u> debug.

Attenzione: Sull'appliance ASA, è possibile impostare vari livelli di debug; per impostazione predefinita, viene utilizzato il livello 1. Se si modifica il livello di debug, il livello di dettaglio dei debug potrebbe aumentare. Procedere con cautela, soprattutto negli ambienti di produzione!

Usare i seguenti comandi di debug con cautela per risolvere i problemi con il tunnel VPN

- debug crypto ikev1: visualizza le informazioni di debug su IKE
- debug crypto ipsec: visualizza le informazioni di debug su IPsec

Di seguito viene riportato l'output del comando debug per una connessione L2TP su IPSec riuscita:

```
May 18 04:17:18 [IKEv1]IKE Receiver: Packet received on 172.16.1.2:500 from 10.1.1.2:500
May 18 04:17:18 [IKEv1]IP = 10.1.1.2, IKE_DECODE RECEIVED Message (msgid=0) with payloads : HDR
+ SA (1) + VENDOR (13) + VENDOR (13)
```

```
Description: Rcv'd: Unknown Cfg'd: Group 2
May 18 04:17:18 [IKEv1 DEBUG]IP = 10.1.1.2, Oakley proposal is acceptable
May 18 04:17:18 [IKEv1 DEBUG]IP = 10.1.1.2, processing VID payload
May 18 04:17:18 [IKEv1 DEBUG]IP = 10.1.1.2, processing VID payload
May 18 04:17:18 [IKEv1 DEBUG]IP = 10.1.1.2, processing VID payload
May 18 04:17:18 [IKEv1 DEBUG]IP = 10.1.1.2, Received NAT-Traversal RFC VID
May 18 04:17:18 [IKEv1 DEBUG]IP = 10.1.1.2, processing VID payload
May 18 04:17:18 [IKEv1 DEBUG]IP = 10.1.1.2, Received NAT-Traversal ver 02 VID
May 18 04:17:18 [IKEv1 DEBUG]IP = 10.1.1.2, processing VID payload
May 18 04:17:18 [IKEv1 DEBUG]IP = 10.1.1.2, Received Fragmentation VID
May 18 04:17:18 [IKEv1 DEBUG]IP = 10.1.1.2, processing VID payload
May 18 04:17:18 [IKEv1 DEBUG]IP = 10.1.1.2, processing VID payload
May 18 04:17:18 [IKEv1 DEBUG]IP = 10.1.1.2, processing VID payload
May 18 04:17:18 [IKEv1 DEBUG]IP = 10.1.1.2, processing IKE SA payload
May 18 04:17:18 [IKEv1]Phase 1 failure: Mismatched attribute types for class Group
Description: Rcv'd: Unknown Cfg'd: Group 2
May 18 04:17:18 [IKEv1]Phase 1 failure: Mismatched attribute types for class Group
Description: Rcv'd: Unknown Cfg'd: Group 2
May 18 04:17:18 [IKEv1 DEBUG]IP = 10.1.1.2,
```

#### IKE SA Proposal # 1, Transform # 5 acceptable Matches global IKE entry # 2

May 18 04:17:18 [IKEv1 DEBUG]IP = 10.1.1.2, constructing ISAKMP SA payload May 18 04:17:18 [IKEv1 DEBUG]IP = 10.1.1.2, constructing NAT-Traversal VID ver RFC payload May 18 04:17:18 [IKEv1 DEBUG]IP = 10.1.1.2, constructing Fragmentation VID + extended capabilities payload May 18 04:17:18 [IKEv1]IP = 10.1.1.2, IKE\_DECODE SENDING Message (msgid=0) with payloads : HDR + SA (1) + VENDOR (13) + VENDOR (13) + NONE (0) total length : 124 May 18 04:17:18 [IKEv1]IKE Receiver: Packet received on 172.16.1.2:500 from 10.1.1.2:500 May 18 04:17:18 [IKEv1]IP = 10.1.1.2, IKE\_DECODE RECEIVED Message (msgid=0) with payloads : HDR + KE (4) + NONCE (10) + NAT-D (20) + NAT-D (20) + NONE (0) total length : 260 May 18 04:17:18 [IKEv1 DEBUG]IP = 10.1.1.2, processing ke payload May 18 04:17:18 [IKEv1 DEBUG]IP = 10.1.1.2, processing ISA\_KE payload May 18 04:17:18 [IKEv1 DEBUG]IP = 10.1.1.2, processing nonce payload May 18 04:17:18 [IKEv1 DEBUG]IP = 10.1.1.2, processing NAT-Discovery payload May 18 04:17:18 [IKEv1 DEBUG] IP = 10.1.1.2, computing NAT Discovery hash May 18 04:17:18 [IKEv1 DEBUG]IP = 10.1.1.2, processing NAT-Discovery payload May 18 04:17:18 [IKEv1 DEBUG]IP = 10.1.1.2, computing NAT Discovery hash May 18 04:17:18 [IKEv1 DEBUG]IP = 10.1.1.2, constructing ke payload May 18 04:17:18 [IKEv1 DEBUG]IP = 10.1.1.2, constructing nonce payload May 18 04:17:18 [IKEv1 DEBUG]IP = 10.1.1.2, constructing Cisco Unity VID payload May 18 04:17:18 [IKEv1 DEBUG]IP = 10.1.1.2, constructing xauth V6 VID payload May 18 04:17:18 [IKEv1 DEBUG]IP = 10.1.1.2, Send IOS VID May 18 04:17:18 [IKEv1 DEBUG]IP = 10.1.1.2, Constructing ASA spoofing IOS Vendor ID payload (version: 1.0.0, capabilities: 2000001) May 18 04:17:18 [IKEv1 DEBUG]IP = 10.1.1.2, constructing VID payload May 18 04:17:18 [IKEv1 DEBUG]IP = 10.1.1.2, Send Altiga/Cisco VPN3000/Cisco ASA GW VID May 18 04:17:18 [IKEv1 DEBUG]IP = 10.1.1.2, constructing NAT-Discovery payload May 18 04:17:18 [IKEv1 DEBUG]IP = 10.1.1.2, computing NAT Discovery hash May 18 04:17:18 [IKEv1 DEBUG]IP = 10.1.1.2, constructing NAT-Discovery payload May 18 04:17:18 [IKEv1 DEBUG] IP = 10.1.1.2, computing NAT Discovery hash May 18 04:17:18 [IKEv1]IP = 10.1.1.2,

#### Connection landed on tunnel\_group DefaultRAGroup

May 18 04:17:18 [IKEv1 DEBUG]Group = DefaultRAGroup, IP = 10.1.1.2, Generating keys for Responder... May 18 04:17:18 [IKEv1]IP = 10.1.1.2, IKE\_DECODE SENDING Message (msgid=0) with payloads : HDR + KE (4) + NONCE (10) + VENDOR (13) + VENDOR (13) + VENDOR (13) + VENDOR (13) + NAT-D (20) + NAT-D (20) + NONE (0) total length : 304 May 18 04:17:18 [IKEv1]IKE Receiver: Packet received on 172.16.1.2:500 from 10.1.1.2:500

```
May 18 04:17:18 [IKEv1]IP = 10.1.1.2, IKE_DECODE RECEIVED Message (msgid=0) with payloads : HDR
+ ID (5) + HASH (8) + NONE (0) total length : 64
May 18 04:17:18 [IKEv1 DEBUG]Group = DefaultRAGroup, IP = 10.1.1.2, processing ID payload
May 18 04:17:18 [IKEv1 DECODE]Group = DefaultRAGroup, IP = 10.1.1.2, ID_IPV4_ADDR ID received
10.1.1.2
May 18 04:17:18 [IKEv1 DEBUG]Group = DefaultRAGroup, IP = 10.1.1.2, processing hash payload
May 18 04:17:18 [IKEv1 DEBUG]Group = DefaultRAGroup, IP = 10.1.1.2, Computing hash for ISAKMP
May 18 04:17:18 [IKEv1]Group = DefaultRAGroup, IP = 10.1.1.2,
```

## Automatic NAT Detection Status: Remote end is NOT behind a NAT device This end is NOT behind a NAT device

May 18 04:17:18 [IKEv1]IP = 10.1.1.2, Connection landed on tunnel\_group DefaultRAGroup May 18 04:17:18 [IKEv1 DEBUG]Group = DefaultRAGroup, IP = 10.1.1.2, constructing ID payload May 18 04:17:18 [IKEv1 DEBUG]Group = DefaultRAGroup, IP = 10.1.1.2, Computing hash for ISAKMP May 18 04:17:18 [IKEv1 DEBUG]Group = DefaultRAGroup, IP = 10.1.1.2, Computing hash for ISAKMP May 18 04:17:18 [IKEv1 DEBUG]Group = DefaultRAGroup, IP = 10.1.1.2, constructing dpd vid payload May 18 04:17:18 [IKEv1 DEBUG]Group = DefaultRAGroup, IP = 10.1.1.2, constructing dpd vid payload May 18 04:17:18 [IKEv1]IP = 10.1.1.2, IKE\_DECODE SENDING Message (msgid=0) with payloads : HDR + ID (5) + HASH (8) + VENDOR (13) + NONE (0) total length : 84 May 18 04:17:18 [IKEv1]Group = DefaultRAGroup, IP = 10.1.1.2,

PHASE 1 COMPLETED

```
May 18 04:17:18 [IKEv1]IP = 10.1.1.2, Keep-alive type for this connection: None
May 18 04:17:18 [IKEv1]IP = 10.1.1.2, Keep-alives configured on but peer does not support keep-
alives (type = None)
May 18 04:17:18 [IKEv1 DEBUG]Group = DefaultRAGroup, IP = 10.1.1.2, Starting P1 rekey timer:
21600 seconds.
May 18 04:17:18 [IKEv1]IKE Receiver: Packet received on 172.16.1.2:500 from 10.1.1.2:500
May 18 04:17:18 [IKEv1 DECODE]IP = 10.1.1.2, IKE Responder starting QM: msg id = 00000001
May 18 04:17:18 [IKEv1]IP = 10.1.1.2, IKE_DECODE RECEIVED Message (msgid=1) with payloads : HDR
+ HASH (8) + SA (1) + NONCE (10) + ID (5) + ID (5) + NONE (0) total length : 300
May 18 04:17:18 [IKEv1 DEBUG]Group = DefaultRAGroup, IP = 10.1.1.2, processing hash payload
May 18 04:17:18 [IKEv1 DEBUG]Group = DefaultRAGroup, IP = 10.1.1.2, processing SA payload
May 18 04:17:18 [IKEv1 DEBUG]Group = DefaultRAGroup, IP = 10.1.1.2, processing nonce payload
May 18 04:17:18 [IKEv1 DEBUG]Group = DefaultRAGroup, IP = 10.1.1.2, processing ID payload
May 18 04:17:18 [IKEv1 DECODE]Group = DefaultRAGroup, IP = 10.1.1.2, ID_IPV4_ADDR ID received
10.1.1.2
May 18 04:17:18 [IKEv1]Group = DefaultRAGroup, IP = 10.1.1.2,
```

#### Received remote Proxy Host data in ID Payload: Address 10.1.1.2, Protocol 17, Port 1701

May 18 04:17:18 [IKEv1 DEBUG]Group = DefaultRAGroup, IP = 10.1.1.2, processing ID payload May 18 04:17:18 [IKEv1 DECODE]Group = DefaultRAGroup, IP = 10.1.1.2, ID\_IPV4\_ADDR ID received 172.16.1.2 May 18 04:17:18 [IKEv1]Group = DefaultRAGroup, IP = 10.1.1.2,

Received local Proxy Host data in ID Payload: Address 172.16.1.2, Protocol 17, Port 1701

May 18 04:17:18 [IKEv1]Group = DefaultRAGroup, IP = 10.1.1.2,

#### L2TP/IPSec session detected.

May 18 04:17:18 [IKEv1]Group = DefaultRAGroup, IP = 10.1.1.2, QM IsRekeyed old sa not found by addr May 18 04:17:18 [IKEv1]Group = DefaultRAGroup, IP = 10.1.1.2,

#### Static Crypto Map check, map outside\_dyn\_map, seq = 10 is a successful match

May 18 04:17:18 [IKEv1]Group = DefaultRAGroup, IP = 10.1.1.2, IKE Remote Peer configured for crypto map: outside\_dyn\_map May 18 04:17:18 [IKEv1 DEBUG]Group = DefaultRAGroup, IP = 10.1.1.2, processing IPSec SA payload May 18 04:17:18 [IKEv1 DEBUG]Group = DefaultRAGroup, IP = 10.1.1.2, I

#### PSec SA Proposal # 2, Transform # 1 acceptable

Matches global IPSec SA entry # 10 May 18 04:17:18 [IKEv1]Group = DefaultRAGroup, IP = 10.1.1.2, IKE: requesting SPI! IPSEC: New embryonic SA created @ 0x00007fffe13ab260, SCB: 0xE1C00540, Direction: inbound SPI : 0x7AD72E0D Session ID: 0x00001000 VPIF num : 0x0000002 Tunnel type: ra Protocol : esp Lifetime : 240 seconds May 18 04:17:18 [IKEv1 DEBUG]Group = DefaultRAGroup, IP = 10.1.1.2, IKE got SPI from key engine: SPI = 0x7ad72e0dMay 18 04:17:18 [IKEv1 DEBUG]Group = DefaultRAGroup, IP = 10.1.1.2, oakley constucting quick mode May 18 04:17:18 [IKEv1 DEBUG]Group = DefaultRAGroup, IP = 10.1.1.2, constructing blank hash payload May 18 04:17:18 [IKEv1 DEBUG]Group = DefaultRAGroup, IP = 10.1.1.2, constructing IPSec SA payload May 18 04:17:18 [IKEv1 DEBUG]Group = DefaultRAGroup, IP = 10.1.1.2, constructing IPSec nonce pavload May 18 04:17:18 [IKEv1 DEBUG]Group = DefaultRAGroup, IP = 10.1.1.2, constructing proxy ID May 18 04:17:18 [IKEv1 DEBUG]Group = DefaultRAGroup, IP = 10.1.1.2,

#### Transmitting Proxy Id:

Remote host: 10.1.1.2 Protocol 17 Port 1701

#### Local host: 172.16.1.2 Protocol 17 Port 1701

```
May 18 04:17:18 [IKEv1 DEBUG]Group = DefaultRAGroup, IP = 10.1.1.2, constructing qm hash payload
May 18 04:17:18 [IKEv1 DECODE]Group = DefaultRAGroup, IP = 10.1.1.2, IKE Responder sending 2nd
QM pkt: msg id = 00000001
May 18 04:17:18 [IKEv1]IP = 10.1.1.2, IKE_DECODE SENDING Message (msgid=1) with payloads : HDR +
HASH (8) + SA (1) + NONCE (10) + ID (5) + ID (5) + NONE (0) total length : 160
May 18 04:17:18 [IKEv1]IKE Receiver: Packet received on 172.16.1.2:500 from 10.1.1.2:500
May 18 04:17:18 [IKEv1]IP = 10.1.1.2, IKE_DECODE RECEIVED Message (msgid=1) with payloads : HDR
+ HASH (8) + NONE (0) total length : 52
May 18 04:17:18 [IKEv1 DEBUG]Group = DefaultRAGroup, IP = 10.1.1.2, loading all IPSEC SAs
May 18 04:17:18 [IKEv1 DEBUG]Group = DefaultRAGroup, IP = 10.1.1.2, Generating Quick Mode Key!
May 18 04:17:18 [IKEv1 DEBUG]Group = DefaultRAGroup, IP = 10.1.1.2, NP encrypt rule look up for
crypto map outside_dyn_map 10 matching ACL Unknown: returned cs_id=e148a8b0;
```

encrypt\_rule=00000000; tunnelFlow\_rule=00000000 May 18 04:17:18 [IKEv1 DEBUG]Group = DefaultRAGroup, IP = 10.1.1.2, Generating Quick Mode Key! IPSEC: New embryonic SA created @ 0x00007fffe1c75c00, SCB: 0xE13ABD20, Direction: outbound : 0x8C14FD70 SPT Session ID: 0x00001000 VPIF num : 0x0000002 Tunnel type: ra Protocol : esp Lifetime : 240 seconds IPSEC: Completed host OBSA update, SPI 0x8C14FD70 IPSEC: Creating outbound VPN context, SPI 0x8C14FD70 Flags: 0x00000205 SA : 0x00007fffe1c75c00 SPI : 0x8C14FD70 MTU : 1500 bytes VCID : 0x0000000 Peer : 0x0000000 SCB : 0x0AC609F9 Channel: 0x00007fffed817200 IPSEC: Completed outbound VPN context, SPI 0x8C14FD70 VPN handle: 0x000000000028d4 IPSEC: New outbound encrypt rule, SPI 0x8C14FD70 Src addr: 172.16.1.2 Src mask: 255.255.255.255 Dst addr: 10.1.1.2 Dst mask: 255.255.255.255

Src ports

**Upper: 1701** 

Lower: 1701

Op : equal

Dst ports

**Upper: 1701** 

Lower: 1701

Op : equal

#### Protocol: 17

```
Use protocol: true
   SPI: 0x0000000
   Use SPI: false
IPSEC: Completed outbound encrypt rule, SPI 0x8C14FD70
   Rule ID: 0x00007fffe1c763d0
IPSEC: New outbound permit rule, SPI 0x8C14FD70
  Src addr: 172.16.1.2
   Src mask: 255.255.255.255
  Dst addr: 10.1.1.2
   Dst mask: 255.255.255.255
   Src ports
    Upper: 0
    Lower: 0
    Op : ignore
   Dst ports
    Upper: 0
    Lower: 0
    Op : ignore
   Protocol: 50
   Use protocol: true
   SPI: 0x8C14FD70
   Use SPI: true
IPSEC: Completed outbound permit rule, SPI 0x8C14FD70
   Rule ID: 0x00007fffe1c76a00
May 18 04:17:18 [IKEv1 DEBUG]Group = DefaultRAGroup, IP = 10.1.1.2, NP encrypt rule look up for
crypto map outside_dyn_map 10 matching ACL Unknown: returned cs_id=e148a8b0;
encrypt_rule=00000000; tunnelFlow_rule=00000000
May 18 04:17:18 [IKEv1]Group = DefaultRAGroup, IP = 10.1.1.2, Security negotiation complete for
User () Responder, Inbound SPI = 0x7ad72e0d, Outbound SPI = 0x8c14fd70
May 18 04:17:18 [IKEv1 DEBUG]Group = DefaultRAGroup, IP = 10.1.1.2, IKE got a KEY_ADD msg for
SA: SPI = 0x8c14fd70
IPSEC: New embryonic SA created @ 0x00007fffe13ab260,
   SCB: 0xE1C00540,
  Direction: inbound
  SPI
       : 0x7AD72E0D
   Session ID: 0x00001000
  VPIF num : 0x0000002
  Tunnel type: ra
   Protocol : esp
   Lifetime
            : 240 seconds
IPSEC: Completed host IBSA update, SPI 0x7AD72E0D
IPSEC: Creating inbound VPN context, SPI 0x7AD72E0D
   Flags: 0x0000206
   SA : 0x00007fffe13ab260
  SPI : 0x7AD72E0D
  MTU : 0 bytes
   VCID : 0x0000000
   Peer : 0x000028D4
   SCB : 0x0AC5BD5B
   Channel: 0x00007fffed817200
IPSEC: Completed inbound VPN context, SPI 0x7AD72E0D
   VPN handle: 0x000000000004174
IPSEC: Updating outbound VPN context 0x000028D4, SPI 0x8C14FD70
   Flags: 0x00000205
   SA : 0x00007fffe1c75c00
   SPI : 0x8C14FD70
  MTU : 1500 bytes
  VCID : 0x0000000
```

```
Peer : 0x00004174
  SCB : 0x0AC609F9
  Channel: 0x00007fffed817200
IPSEC: Completed outbound VPN context, SPI 0x8C14FD70
  VPN handle: 0x000000000028d4
IPSEC: Completed outbound inner rule, SPI 0x8C14FD70
  Rule ID: 0x00007fffe1c763d0
IPSEC: Completed outbound outer SPD rule, SPI 0x8C14FD70
  Rule ID: 0x00007fffe1c76a00
IPSEC: New inbound tunnel flow rule, SPI 0x7AD72E0D
  Src addr: 10.1.1.2
  Src mask: 255.255.255.255
  Dst addr: 172.16.1.2
  Dst mask: 255.255.255.255
  Src ports
    Upper: 1701
    Lower: 1701
    Op : equal
  Dst ports
    Upper: 1701
    Lower: 1701
    Op : equal
   Protocol: 17
  Use protocol: true
  SPI: 0x0000000
  Use SPI: false
IPSEC: Completed inbound tunnel flow rule, SPI 0x7AD72E0D
  Rule ID: 0x00007fffe13aba90
IPSEC: New inbound decrypt rule, SPI 0x7AD72E0D
  Src addr: 10.1.1.2
  Src mask: 255.255.255.255
  Dst addr: 172.16.1.2
  Dst mask: 255.255.255.255
  Src ports
    Upper: 0
    Lower: 0
    Op : ignore
  Dst ports
    Upper: 0
    Lower: 0
    Op : ignore
   Protocol: 50
  Use protocol: true
   SPI: 0x7AD72E0D
  Use SPI: true
IPSEC: Completed inbound decrypt rule, SPI 0x7AD72E0D
  Rule ID: 0x00007fffe1c77420
IPSEC: New inbound permit rule, SPI 0x7AD72E0D
  Src addr: 10.1.1.2
  Src mask: 255.255.255.255
   Dst addr: 172.16.1.2
  Dst mask: 255.255.255.255
  Src ports
    Upper: 0
    Lower: 0
    Op : ignore
   Dst ports
    Upper: 0
    Lower: 0
    Op : ignore
   Protocol: 50
   Use protocol: true
   SPI: 0x7AD72E0D
   Use SPI: true
```

```
IPSEC: Completed inbound permit rule, SPI 0x7AD72E0D
Rule ID: 0x00007fffe13abb80
May 18 04:17:18 [IKEv1 DEBUG]Group = DefaultRAGroup, IP = 10.1.1.2, Pitcher: received
KEY_UPDATE, spi 0x7ad72e0d
May 18 04:17:18 [IKEv1 DEBUG]Group = DefaultRAGroup, IP = 10.1.1.2, Starting P2 rekey timer:
3420 seconds.
May 18 04:17:18 [IKEv1]Group = DefaultRAGroup, IP = 10.1.1.2,
```

#### PHASE 2 COMPLETED

```
(msgid=00000001)
May 18 04:17:18 [IKEv1]IKEQM_Active() Add L2TP classification rules: ip <10.1.1.2> mask
<0xFFFFFFF> port <1701>
May 18 04:17:21 [IKEv1]Group = DefaultRAGroup,
```

**Username = test, IP = 10.1.1.2, Adding static route for client address: 192.168.1.1** In questa tabella vengono illustrati alcuni degli errori più comuni relativi alla VPN nel client Windows

| Codice<br>errore | Soluzione possibile                                                                                    |
|------------------|----------------------------------------------------------------------------------------------------|
| 691              | Verificare che il nome utente e la password immessi siano corretti                                     |
| 789,835          | Verificare che la chiave precondivisa configurata sul computer client sia la stessa dell'appliance     |
| 800              | 1. Verificare che il tipo VPN sia impostato su "Layer 2 Tunneling Protocol (L2TP)"                     |
|                  | <ol> <li>Assicurarsi che la chiave già condivisa sia configurata correttamente</li> </ol>              |
| 809              | Verificare che la porta UDP 500, 4500 (nel caso in cui il client o il server si trovi dietro un dispos |
|                  | NAT) e il traffico ESP non sia stato bloccato                                                          |

## Informazioni correlate

- <u>Cisco ASA serie 5500 Adaptive Security Appliance</u>
- Soluzioni per la risoluzione dei problemi più comuni di VPN IPsec L2L e ad accesso remoto
- Documentazione e supporto tecnico Cisco Systems